# WallBoxecomax — Manuel de fonction APP

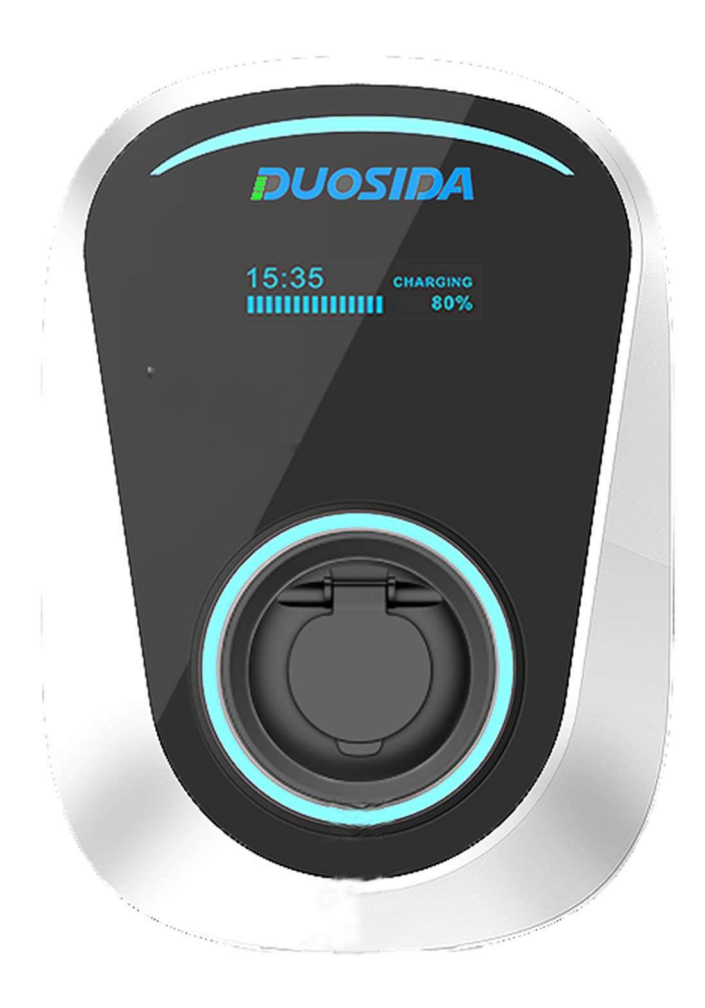

V1.0 V1.0

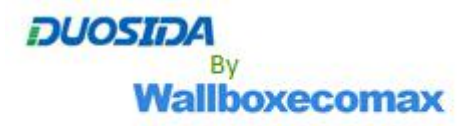

#### contenu

| Boîte murale — APP Function Manual | 1  |
|------------------------------------|----|
| 1. Télécharger et installer        | 4  |
| 2. S'inscrire                      | 5  |
| 3. Connextion APP                  |    |
| 4. Oublier le mot de passe         | 7  |
| 85. Ajouter une station de charge  | 8  |
| 6. Liste des bornes de recharge    | 14 |
| 6.1 Démarrer et arrêter la charge  |    |
| 6.2 Reserve charge                 |    |
| 7. IC carte activée charge         | 17 |
| 8. Détails de l'appareil           |    |
| 9. Paramétrage                     | 19 |
| 10. Réglage des fonctions          |    |
| 11. Équilibrage de charge          |    |
| 12. Station de recharge partagée   | 25 |
| 13. Renseignements personnels      | 27 |
| 14. Centre de messagerie           |    |
| 15. Aide et commentaires           |    |
| 16. À propos de l'APP              |    |
| Smart charge APP Function Manual   |    |
| 1.L'APP                            |    |
| 2.Connexion.                       |    |
| 2.1 Mode de configuration WiFi     | 33 |
| 2.1.1 IC-Carte                     | 33 |
| Interrupteur d'arrêt 33d'urgence   |    |

| 3.Fonctions                             |    |
|-----------------------------------------|----|
| 3.1 Séléction du chargeur EV            |    |
| 3.2 Détails de la station de charge EV  |    |
| 3.3 La procédure de charge              |    |
| 3.4 Réglage de la programmation horaire |    |
| 4. Système de gestion des cartes à puce |    |
| 5. État du chargeur                     | 46 |
| 6. Paramètres                           |    |
| 7. Mise à niveau du micrologiciel       | 49 |
| 8. Connextion du reteur                 |    |
| 9. Lier le périphérique                 | 50 |
|                                         |    |

#### 1. Télécharger et installer

Les utilisateurs de téléphones Android peuvent rechercher et installer des « DS Charge » via Google play.

Les utilisateurs d'iPhone peuvent rechercher et installer des « DS Charge » dans l'APP Store.

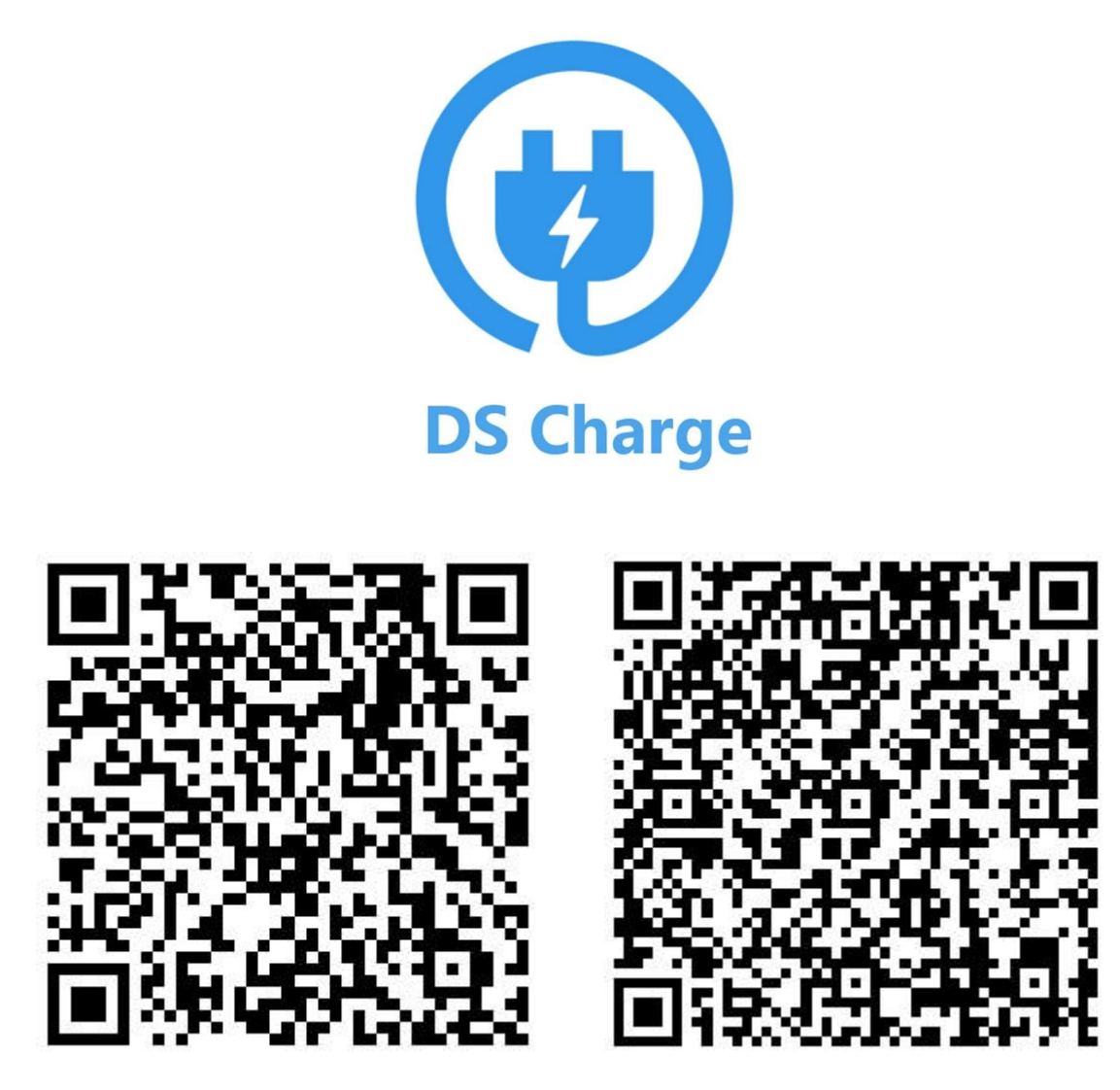

IOS APP Android APP

Remarque : Toutes les fonctions d'app exigent que la borne de

recharge soit connectée au routeur et connectée à Internet.

## 2. S'inscrire

Lors des premières visites de l'utilisateur, l'enregistrement de l'utilisateur est effectué par les étapes suivantes.

|                                          | Register                      |
|------------------------------------------|-------------------------------|
|                                          | Enter email address           |
| Enter email address                      | Enter password                |
| Forget password?                         | Enter password again          |
| Login                                    | Register                      |
| No account yet? Ge <mark>Register</mark> | Have account? Go <b>Login</b> |
|                                          |                               |
|                                          |                               |
|                                          |                               |

Les utilisateurs recevront alors un e-mail pour activer leur compte.

## 3. Connexion APP

| I Enter email address                                               |
|---------------------------------------------------------------------|
| f Enter password                                                    |
| Forget password                                                     |
| Login                                                               |
| No account yet? Go <b>Register</b>                                  |
| Tenter password  Forget password  Login  No account yet? GoRegister |

Veuillez utiliser votre compte et votre mot de passe pour vous connecter.

## 4. Oubliez le mot de passe

|                                 | Forget password?    |
|---------------------------------|---------------------|
| 🖸 Enter email address           | Enter email address |
| Enter password Forget password? | Retrieve            |
| Login                           |                     |
| No account yet? GoRegister      |                     |

Appuyez sur « Forget password », puis vous recevrez un e-mail pour changer votre mot de passe.

## 5. Ajouter la station de recharge

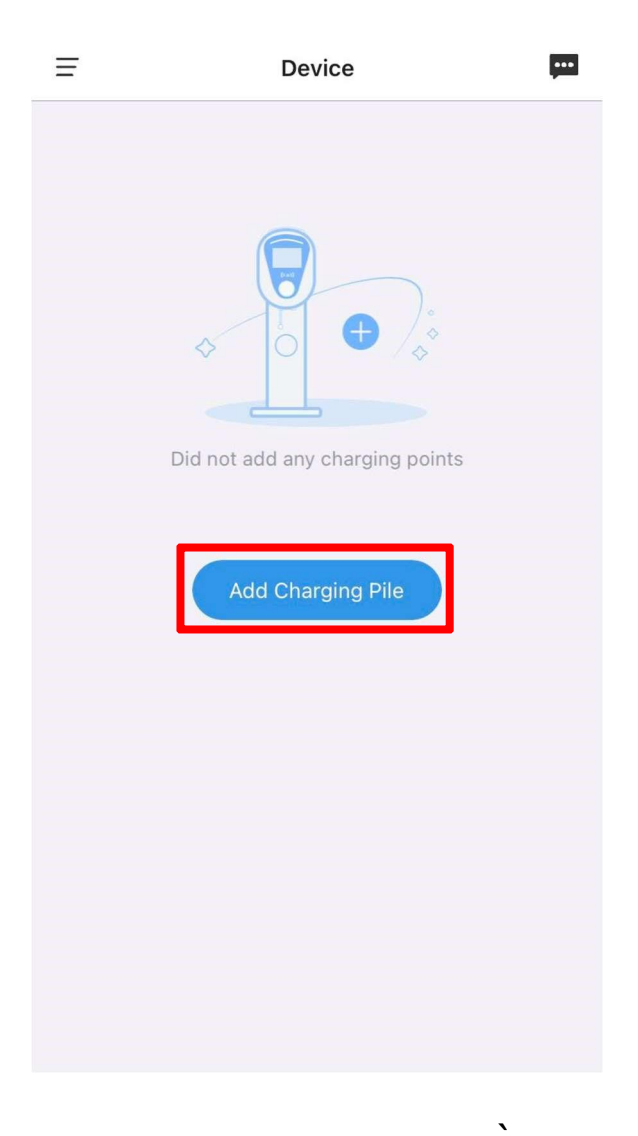

Appuyez sur l'icône « Add Charging Pile »

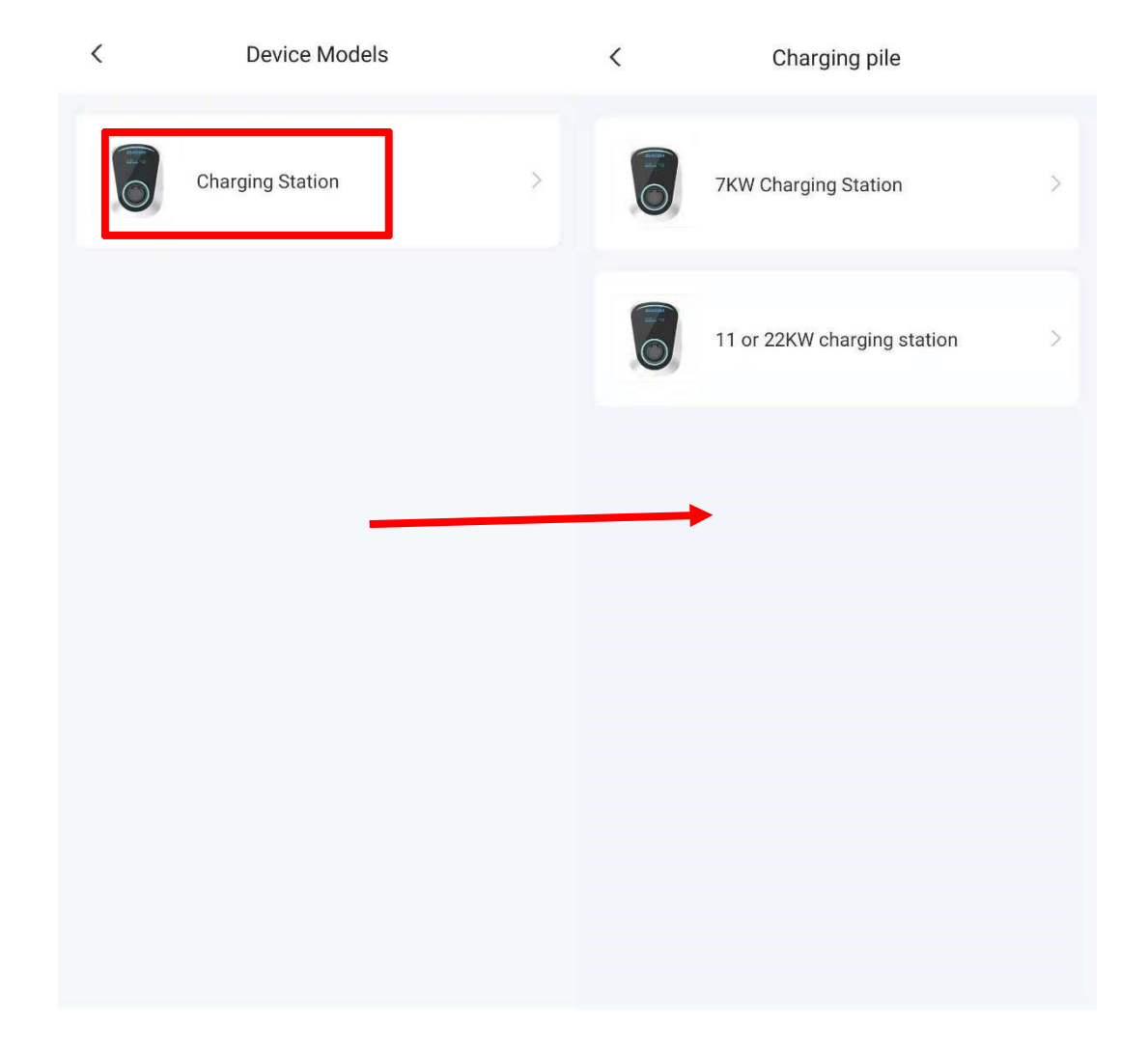

Sélectionnez station de recharge, puis sélectionnez « station de recharge 7KW » ou « station de recharge 11 ou 22KW » pour ajouter votre station de recharge.

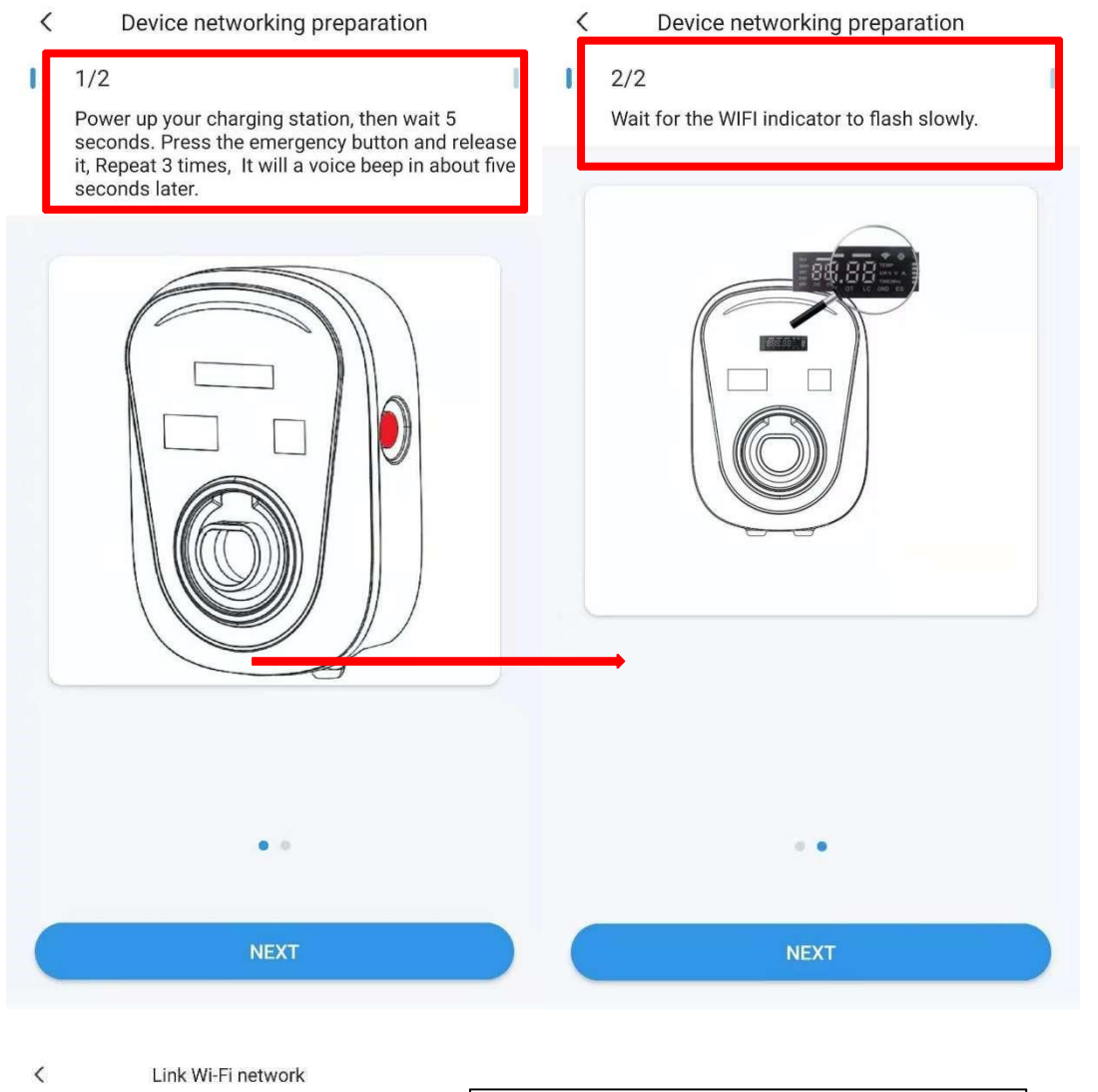

| share wifi password to device<br>分享Wi-印密码给设备 | Sélectionnez le WiFi SSID<br>auquel la Charge la station se<br>connectera au routeur, et |
|----------------------------------------------|------------------------------------------------------------------------------------------|
|                                              | entrez le mot de passe.                                                                  |
| Enter WiFi password                          |                                                                                          |
| Remember password                            |                                                                                          |
| OK, CONTINUE                                 |                                                                                          |
|                                              |                                                                                          |
|                                              | Vérifiez la puissance du signal<br>WiFi du routeur.                                      |
|                                              |                                                                                          |

|     | Wi-Fi                                  |                             |            |     |
|-----|----------------------------------------|-----------------------------|------------|-----|
|     | Fast_960                               |                             | ê          |     |
|     | xiaomi888                              |                             | ((r        |     |
| DUC | SIDA-XXX                               |                             |            | ((¢ |
|     | Biecengwar                             | ng                          | A 🕾        |     |
|     |                                        |                             |            |     |
|     |                                        |                             |            |     |
|     | Connec                                 | et WiFi UOSIDA-X            | xx         |     |
| (   | .Click the Go to<br>Charge application | hotspot button to lea<br>on | ave the DS |     |
| 1   | 2.Go to your pho                       | ne to set up Wi-Fi          |            |     |

3.Please connect your mobile Wi-Fi to "DUOSIDA-XX"

4.Return to the DS Charge app

LINK DEVICE HOTSPOT

| WLAN                                                         |             |
|--------------------------------------------------------------|-------------|
| AVAILABLE NETWORKS                                           |             |
| DUOSIDA_20170436<br>Connected (no Internet access)           | (î)         |
| ASUS-EVSE-Test<br>Saved, encrypted (good quality)            | (î)         |
| j <b>ishubuzhuangyong</b><br>Saved, encrypted (good quality) | () <b>.</b> |
| DIRECT-GDLAPTOP-921CFVC3mscs<br>Encrypted (WPS available)    |             |
| DIRECT-TALAPTOP-II44IVK4msWr<br>Encrypted (WPS available)    |             |
| dongshizhang<br>Encrypted                                    | <b></b>     |
| uchen-b4f<br>Encrypted                                       | <b></b>     |
| daizong<br>Encrypted                                         | <b>.</b>    |
| <b>dakehu</b><br>Encrypted                                   | Â           |

 $\leftarrow$  WLAN

•

Connectez-vous à la station de recharge WiFi.

Mot de passe : 'duosida@cp'

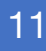

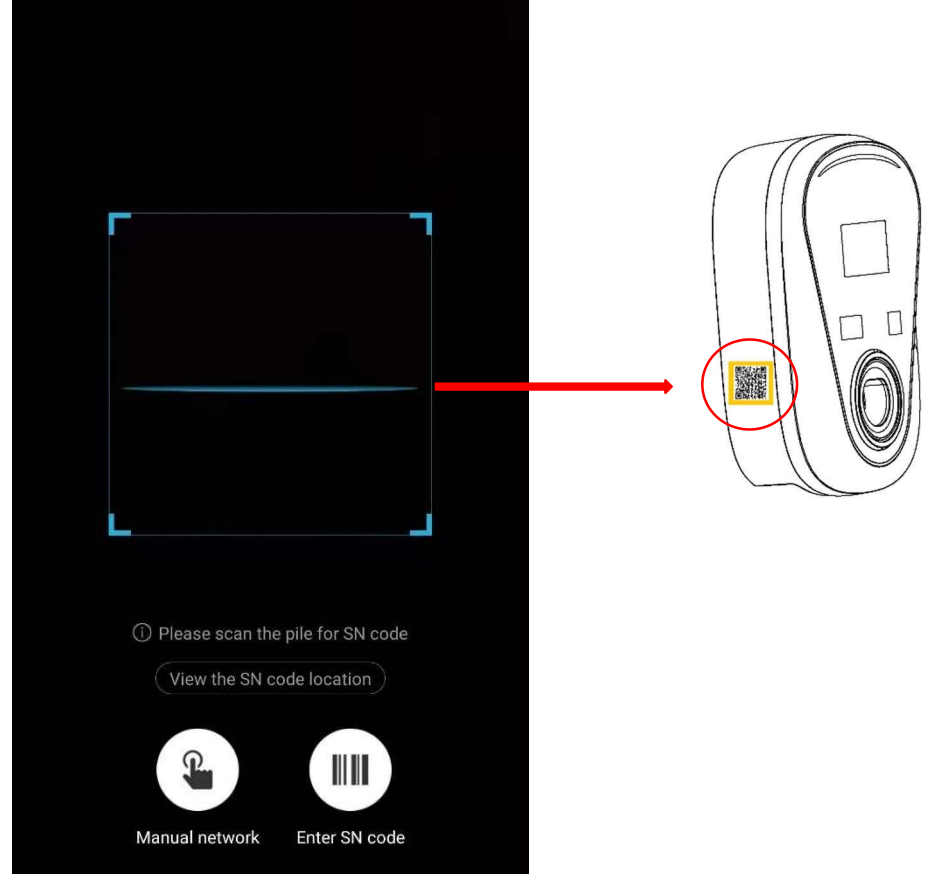

Scannez le code SN de la station de recharge.

| ConfigNetworking                |   |                         |
|---------------------------------|---|-------------------------|
| DUOSIDA<br>10 33 minimum remain |   | ConfigNetworking        |
| 0                               |   | DUOSTIA<br>Galance Mark |
| Initializing                    | 0 |                         |
| Loading finished                |   |                         |
| try to connect                  |   | Charging pile name      |
| Distribution network success    |   |                         |
|                                 |   |                         |
|                                 |   |                         |
|                                 |   |                         |
| Cancel                          |   | Start experience        |

<

DS Charge

La configuration du réseau prendra environ 2 minutes. Après le succès, nommez la station de recharge.

## 6. Liste des bornes de recharge

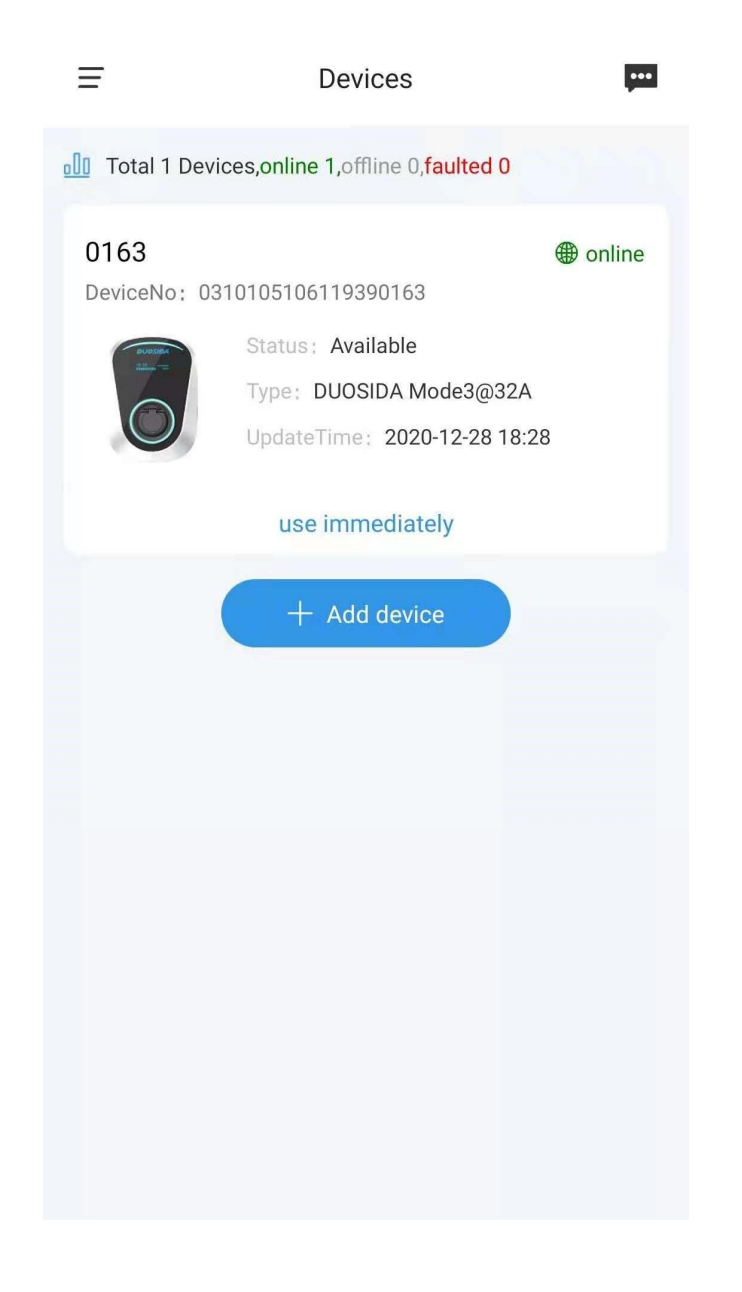

Une borne de recharge réussie apparaîtra dans ce secteur.

#### 6.1 Démarrer et arrêter de charger

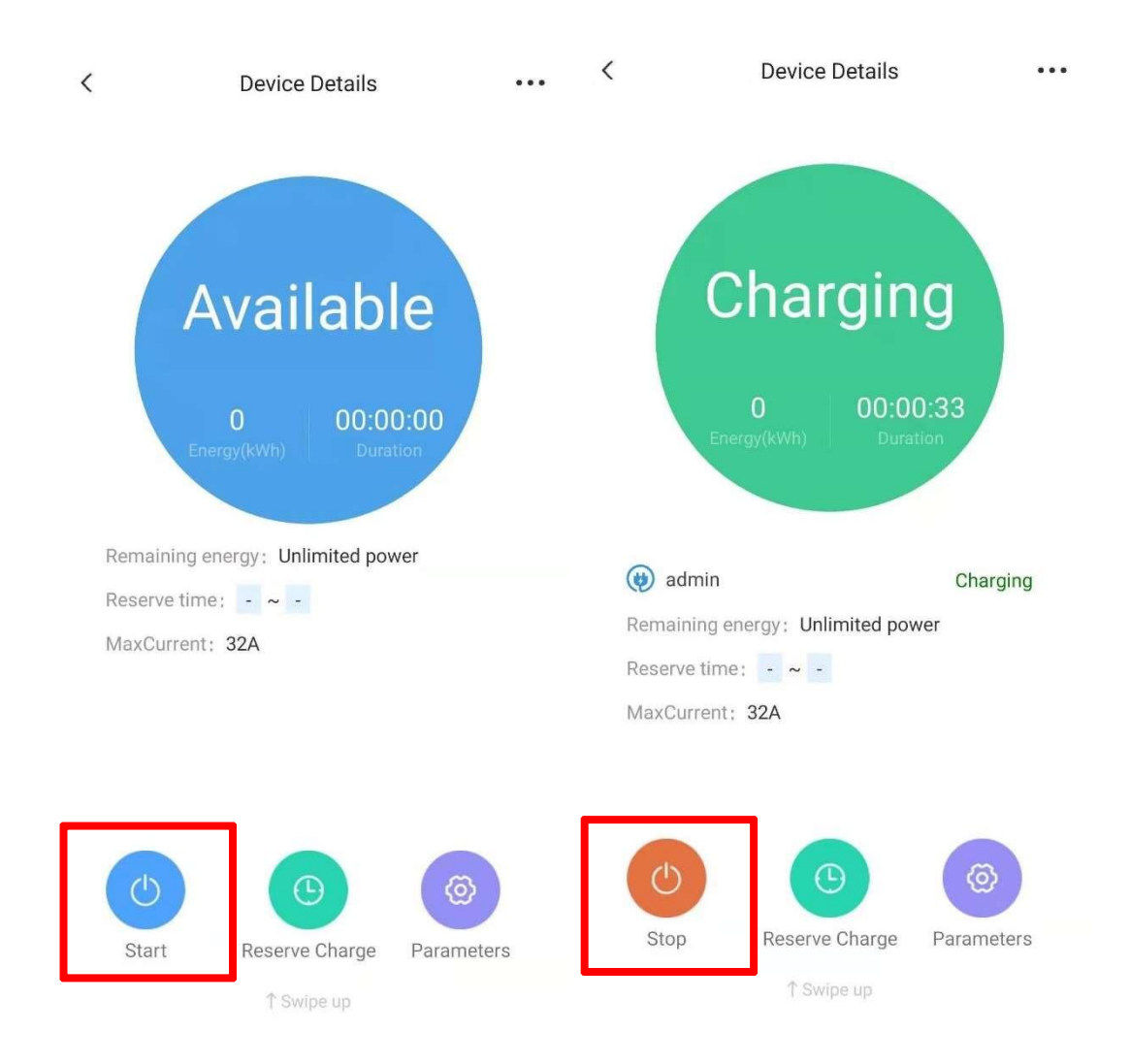

Vous pouvez utiliser l'application pour démarrer et arrêter de charger à distance.

#### 6.2 Reserve charge

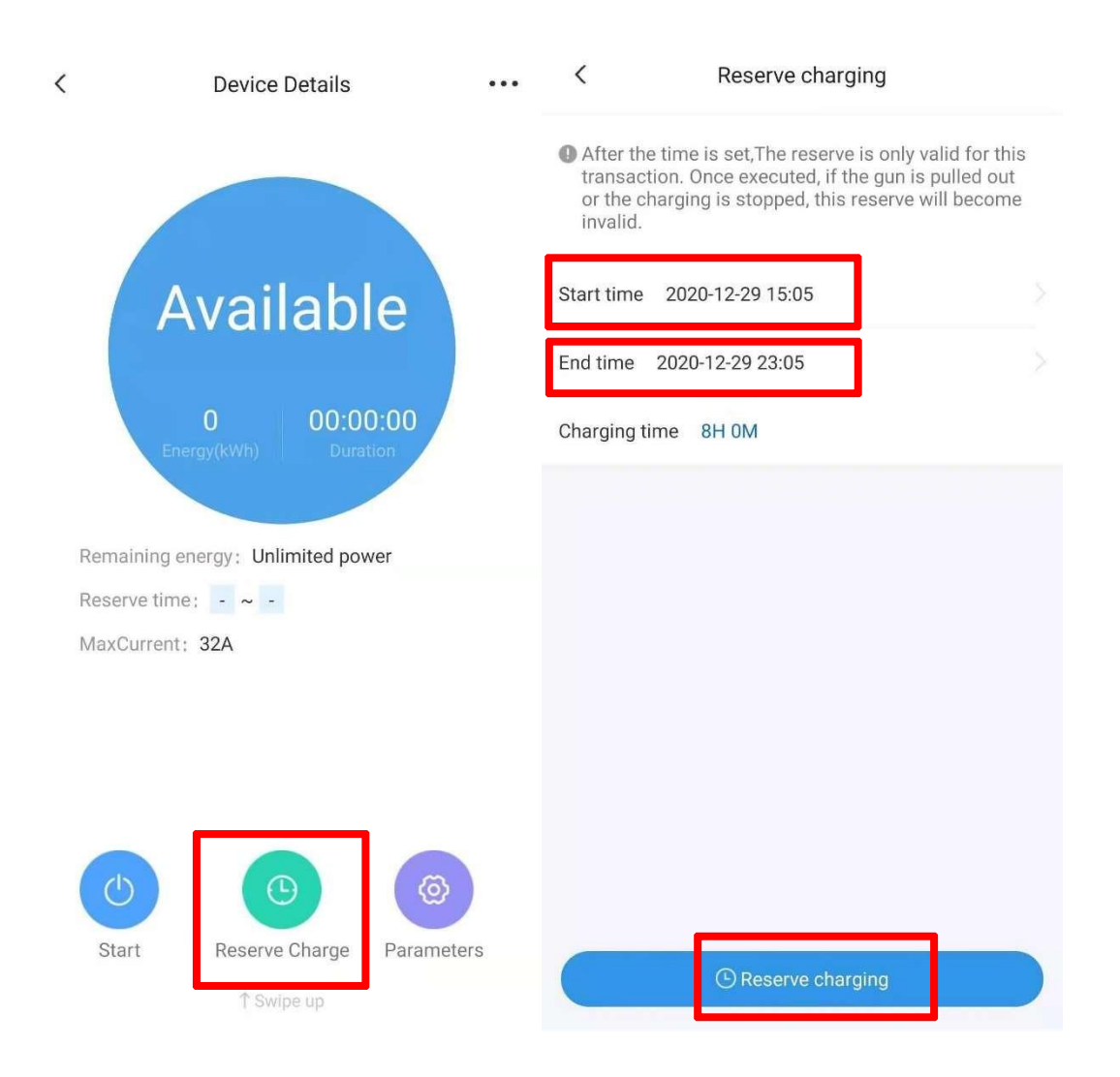

Appuyez sur « Reserve charging » dans la mise en page, puis sélectionnez l'heure de début et l'heure de fin, Appuyez sur « Reserve charging » pour confirmer. 7. Chargement activé par la carte IC

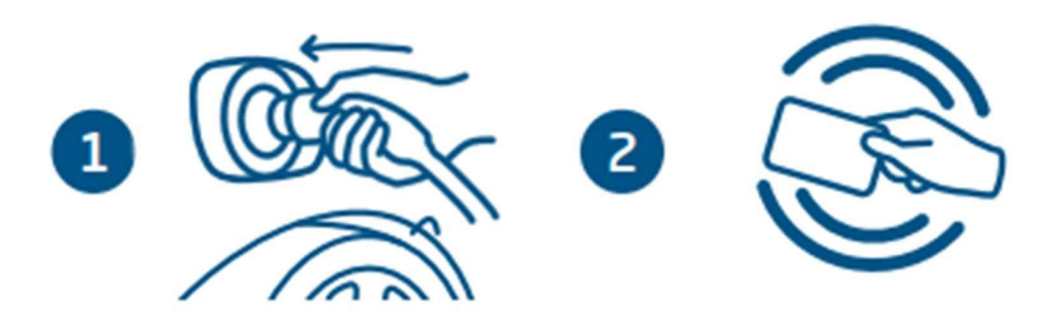

- 1 Brancher le connecteur dans la prise du véhicule.
- 2 Balancez la carte IC et commencez à charger.

Remarque : Voir chapitre 12 pour la configuration de la carte IC. Et fermez « plug then charge mode ».

#### 8. Détails de l'appareil

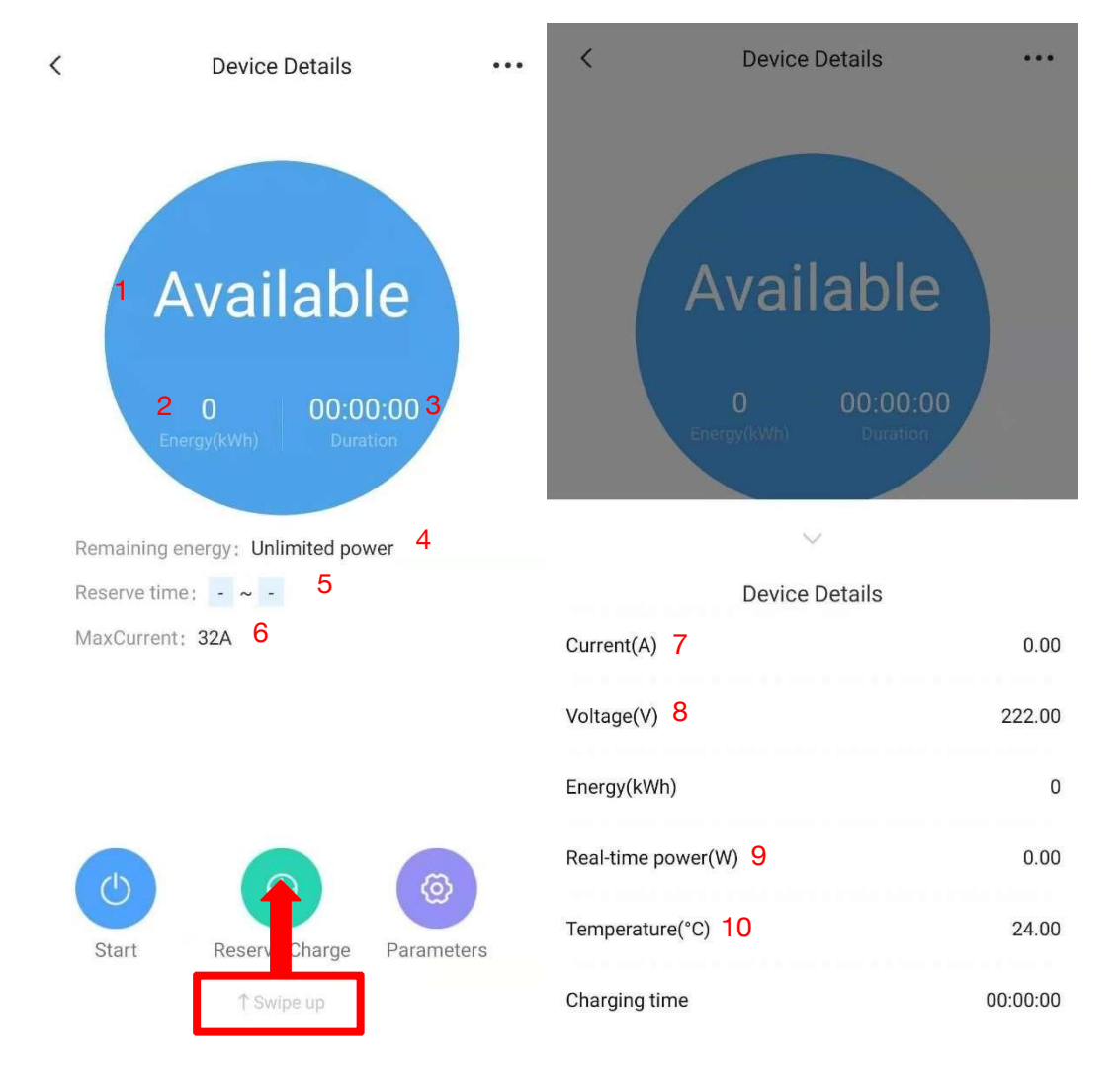

- 1 État de la borne de recharge.
- 2 Énergie de charge.
- 3 Temps passé sur le plan de charge actuel.
- 4 Puissance restante disponible (kWh) de l'utilisateur.
- 5 Affichez l'heure de début et de fin des frais de réserve.
- 6 Courant de chargement max.
- 7 Courant de charge.
- 8 La tension de la station de recharge.
- 9 Puissance de charge actuelle.
- 10 Température interne de la station de recharge.

## 9. Réglage des paramètres

| < | Device Details                         | ••• | <        | Pile Parameter Setting |      |        |
|---|----------------------------------------|-----|----------|------------------------|------|--------|
|   |                                        |     | Working  | J Current              | 32 A | $\geq$ |
|   |                                        |     | Plug The | en Charge Mode         |      | D      |
|   | Available                              |     |          |                        |      |        |
|   | 0 00:00:00<br>Energy(kWh) Duration     |     |          |                        |      |        |
| 1 | Remaining energy: Unlimited power      |     |          |                        |      |        |
| 1 | Reserve time: - ~ -                    |     |          |                        |      |        |
| 1 | MaxCurrent: 32A                        |     |          |                        |      |        |
|   |                                        |     |          |                        |      |        |
|   |                                        |     |          |                        |      |        |
|   |                                        |     |          |                        |      |        |
|   | Start     Reserve Charge     Parameter | rs. |          |                        |      |        |
|   | ↑ Swipe up                             |     |          |                        |      |        |

Courant de travail : Définit le courant de charge maximal permis. Plug puis chargez le mode : les utilisateurs peuvent charger directement après avoir branché le connecteur de charge dans le véhicule.

## 10. Réglage des fonctions

| Charge Record 1                                                                                                    | > |
|----------------------------------------------------------------------------------------------------|---|
|                                                                                                    |   |
| Device name 2                                                                                                    | > |
| Available IC management 4                                                                                                    | > |
| Firmware update 3                                                                                                    | > |
| Control   Energy(kWh)      Remaining energy: Unlimited power Reserve time:   Reserve time:   Reserve time: |   |
| Start Reserve Charge Parameters<br>↑ Swipe up                                                                                                    |   |

- 1 L'utilisateur peut voir l'historique de charge.
- 2 L'utilisateur peut renommer la station de recharge.
- 3 L'utilisateur peut vérifier la mise à jour du micrologiciel de la station de recharge.
- 4 Gestion IC Carte

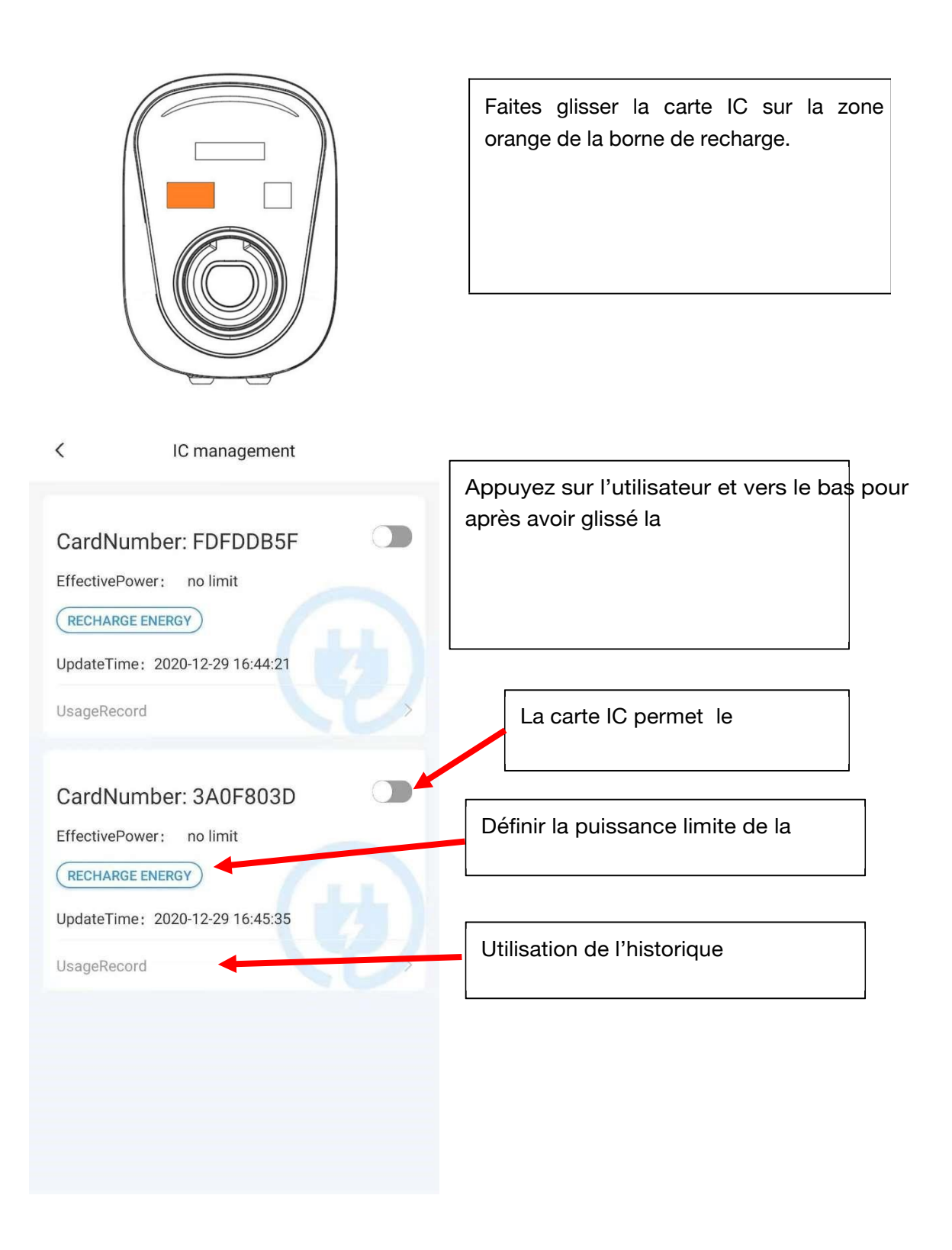

# 11. Équilibrage de charge

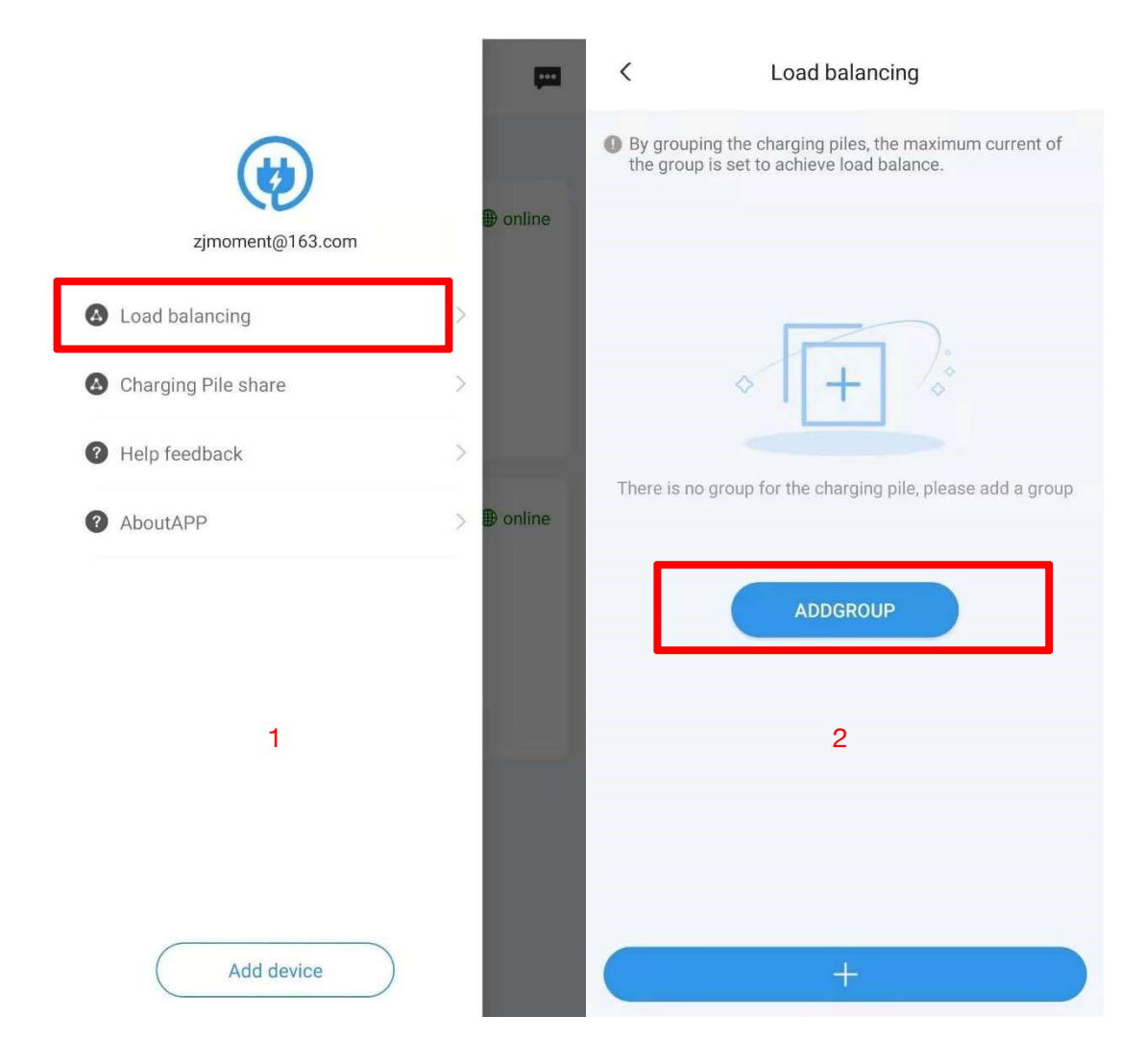

Étape 1 : Sélectionnez l'équilibrage de charge dans le menu APP.

Étape 2 : Appuyez sur le ADDGROUP.

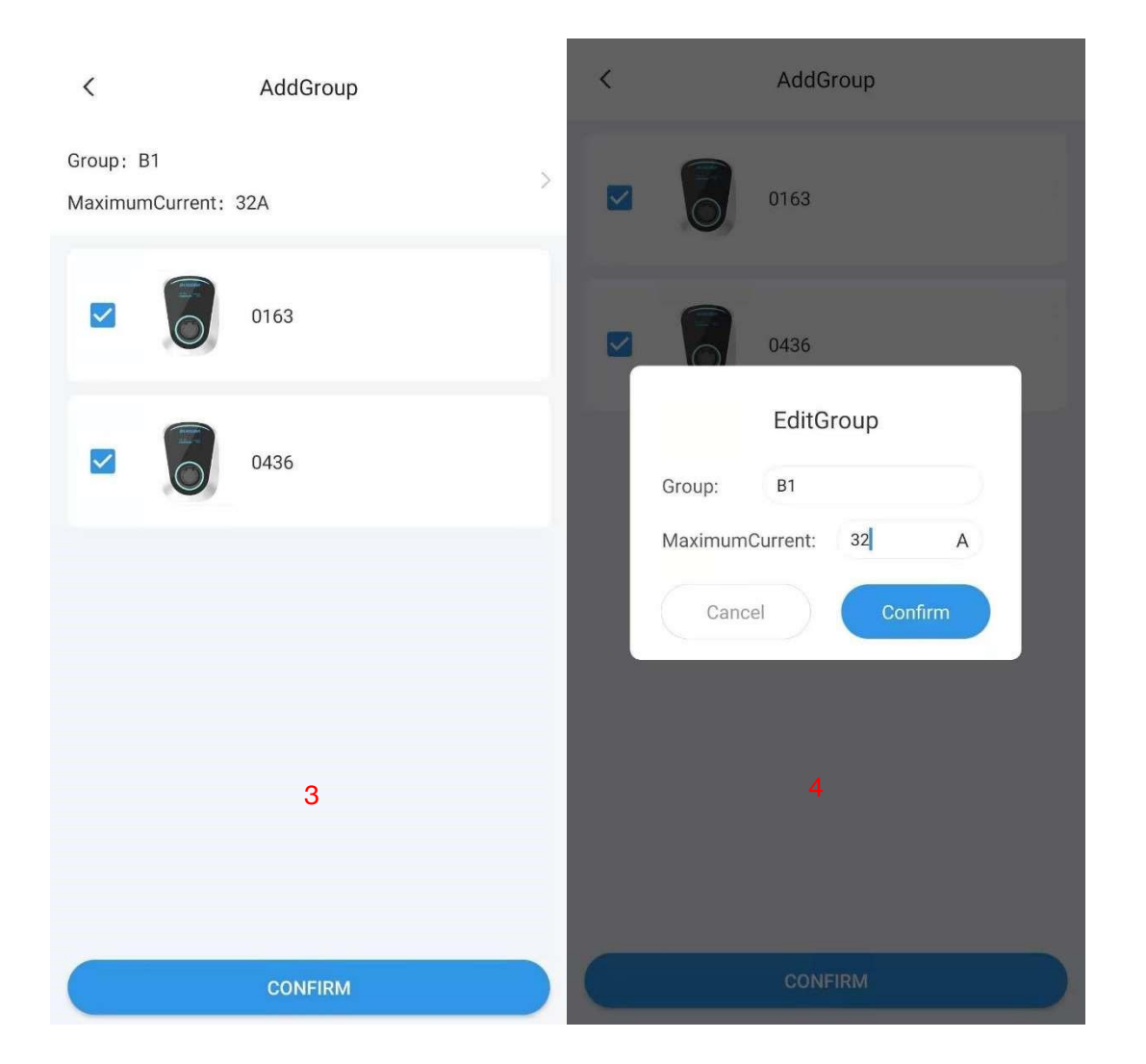

Étape 3 : Sélectionnez les bornes de recharge équilibrées de charge requises.

Étape 4 : Définissez le nom du groupe et le courant max du groupe.

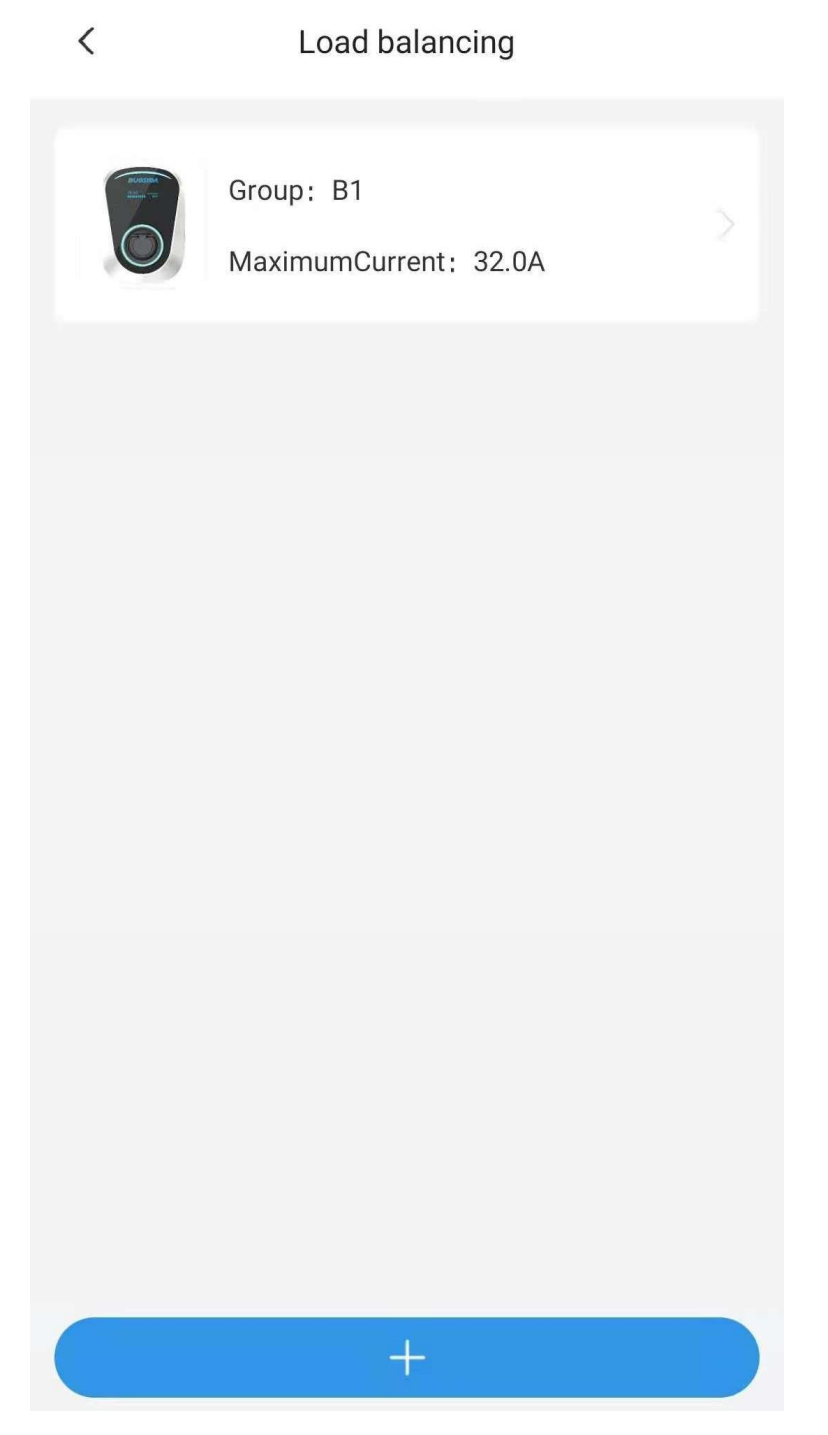

Lorsque plusieurs bornes de recharge du groupe sont chargées en même temps, les bornes de recharge distribueront le courant également, si le courant total des bornes de recharge atteint la limite de groupe courant maximum.

## 12. Partage de la station de charge

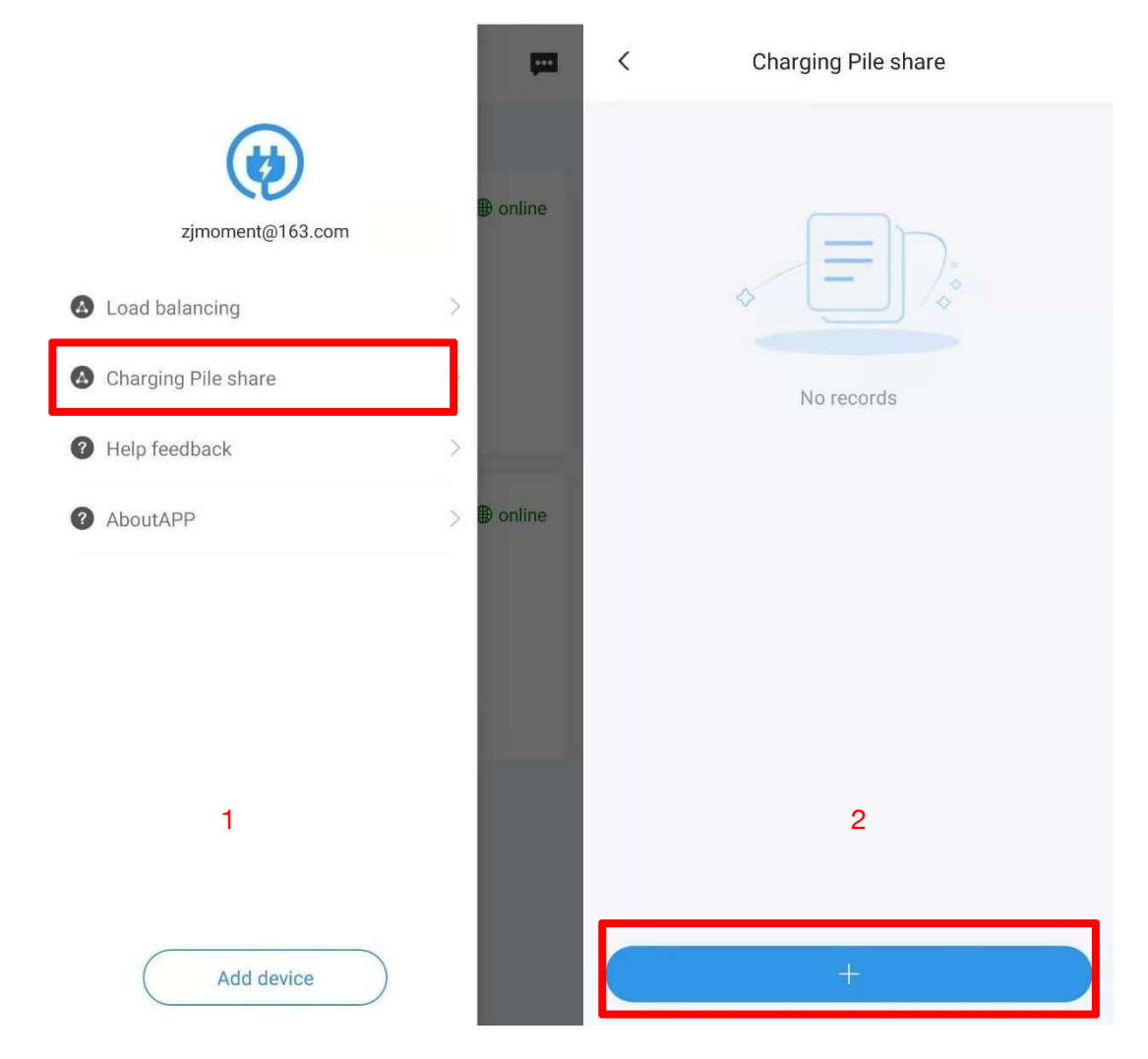

Étape 1 : Appuyez sur la part de la station de recharge dans le menu APP.

Étape 2 : Appuyez sur le symbole +.

| < sharing                                         |     | < Charging Pile share            |
|---------------------------------------------------|-----|----------------------------------|
| Email Enter user mailbox to share                 |     | Shared users                     |
| Energy limit                                      |     | zhoujian@uchen.com.cn 100.0Kwh > |
| Energy limit please input share electric quantity | kWh |                                  |
| Share pile                                        |     |                                  |
| 0163                                              | >   |                                  |
| 0436                                              | >   |                                  |
| 3                                                 |     | 4                                |
| SHARE                                             |     | +                                |

Étape 3 : Remplissez l'e-mail de l'utilisateur partageant,

sélectionnez la station de chargeur à partager. Et il peut limiter la

quantité d'utilisateurs d'énergie peuvent charger.

Étape 4 : Partage terminé.

#### 13. Renseignements personnels

|                     | ļ         | <            | Personal information |
|---------------------|-----------|--------------|----------------------|
|                     | ● offline | Avatar       | <b>(19</b> )         |
|                     |           | UserID       | K8LBMTTXU3           |
| Load balancing      | >         | E-mail       | quality at an        |
| Charging Pile share | >         | change passw | ord                  |
| Help feedback       | >         | change passw |                      |
| AboutAPP            | >         |              |                      |
|                     |           |              |                      |
|                     |           |              |                      |
|                     |           |              |                      |
| 1                   |           |              | 2                    |
|                     |           |              |                      |
|                     |           |              |                      |
| Add device          |           |              | SIGN OUT             |

Étape 1 : Appuyez sur l'icône du menu pour entrer dans le cadre personnel.

Étape 2 : L'utilisateur peut modifier l'Avatar et le mot de passe de cette page.

# 14. Centre de messagerie

| Ŧ                | Devices                                                                                                    | ŗ      |
|------------------|----------------------------------------------------------------------------------------------------|--------|
| 00 Total 1       | Devices,online 1,offline 0,rauted 0                                                                                                    |        |
| 0163<br>DeviceNo | <ul> <li>         • 0310105106119390163         Status: Available         Type: DUOSIDA Mode3@32A         UpdateTime: 2020-12-28 18:28     </li> </ul> | online |
|                  | use immediately                                                                                                    |        |
|                  | + Add device                                                                                                    |        |

Le centre de messages contient des messages système et des commentaires.

#### 15. Aide et commentaires

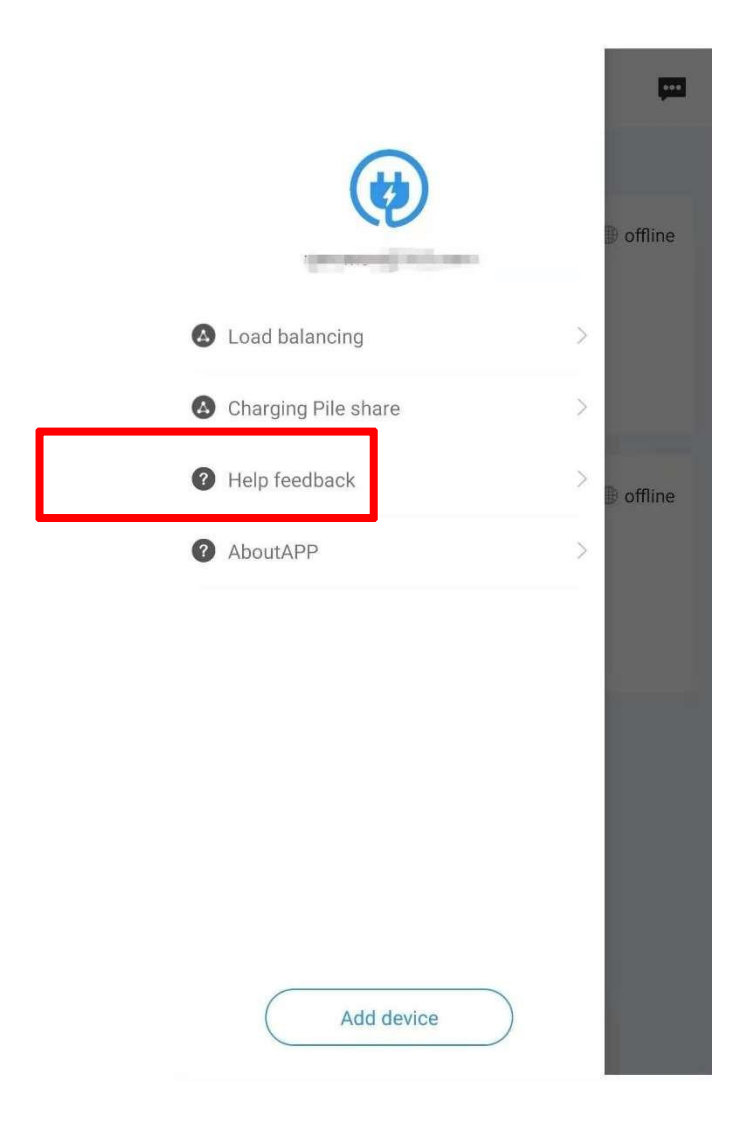

La FAQ et le manuel de l'utilisateur peuvent être trouvés ici, et l'utilisateur peut répondre aux questions.

# 16. À propos d'APP

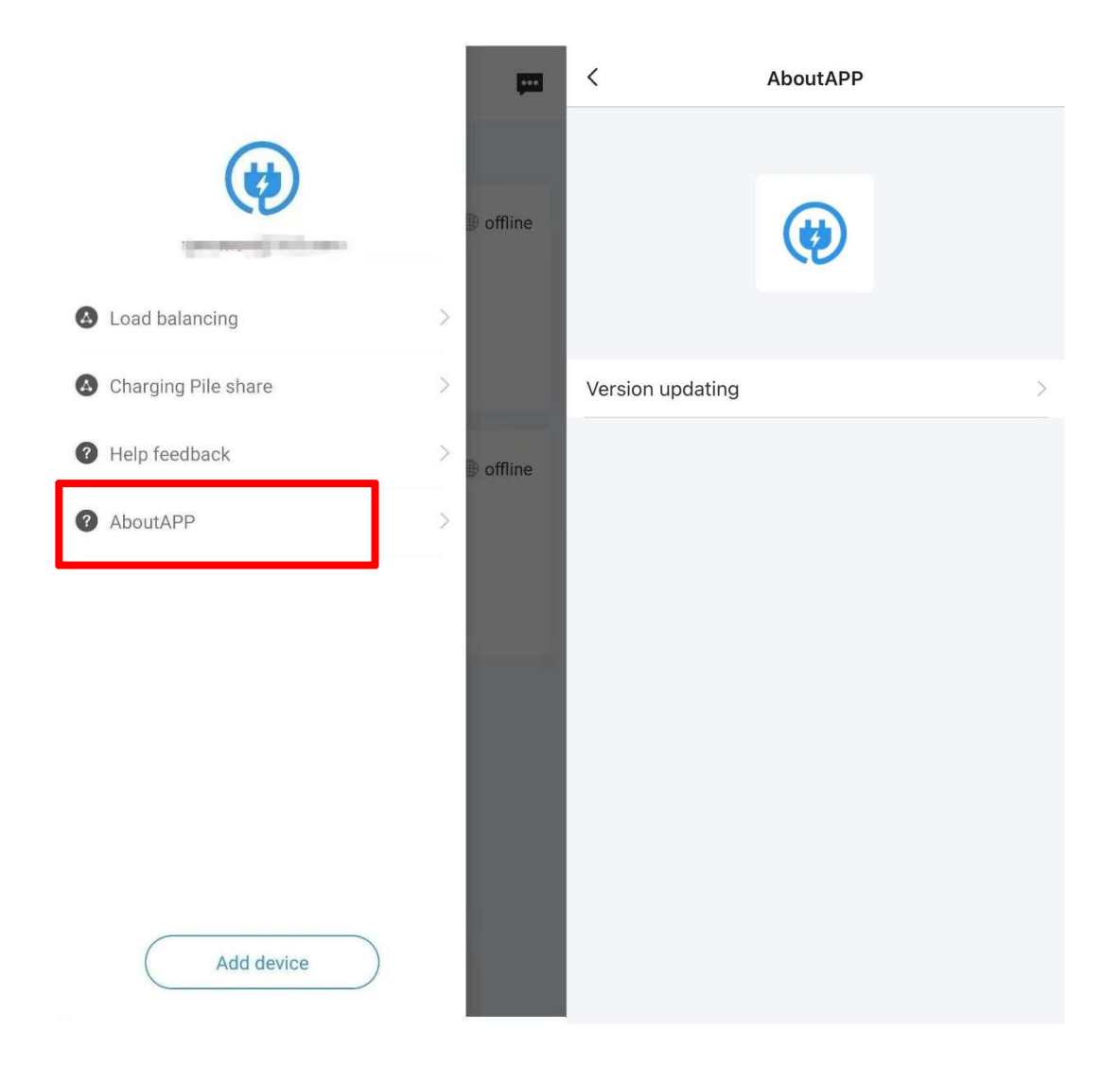

L'utilisateur peut vérifier les informations de mise à jour logicielle dans cette page.

# Manuel de fonction APP smart charge

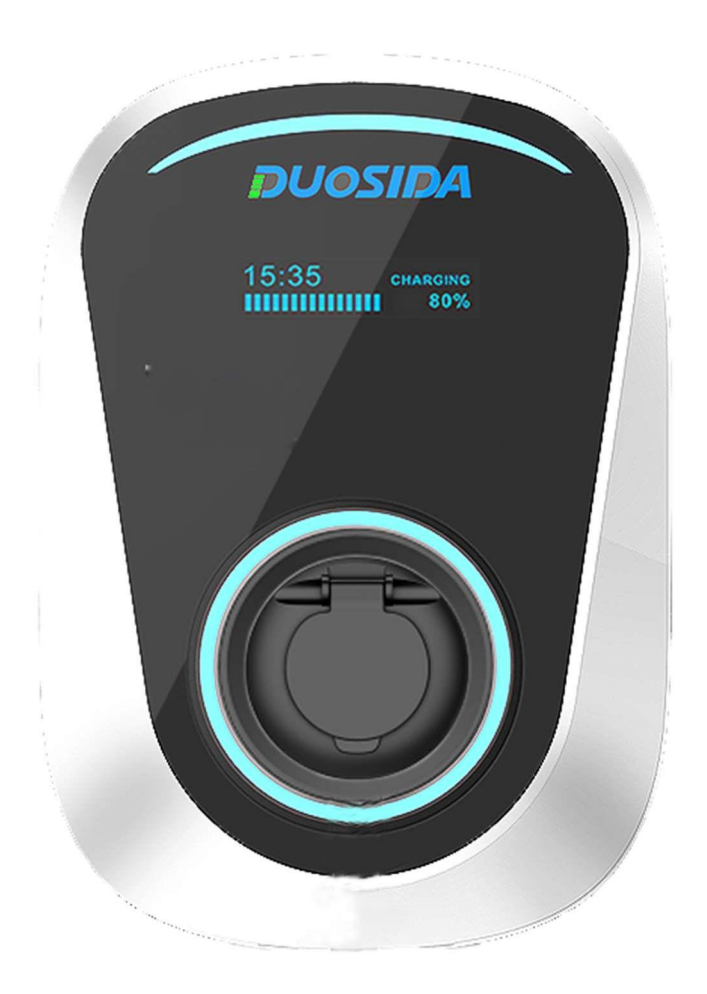

#### 1. L'APP

Vous pouvez trouver l'APP « Duosida Charger » dans votre Application - ou Play-Store.

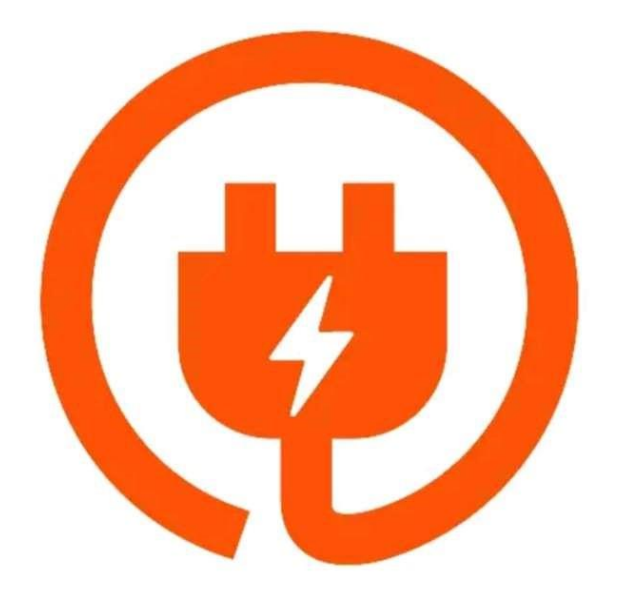

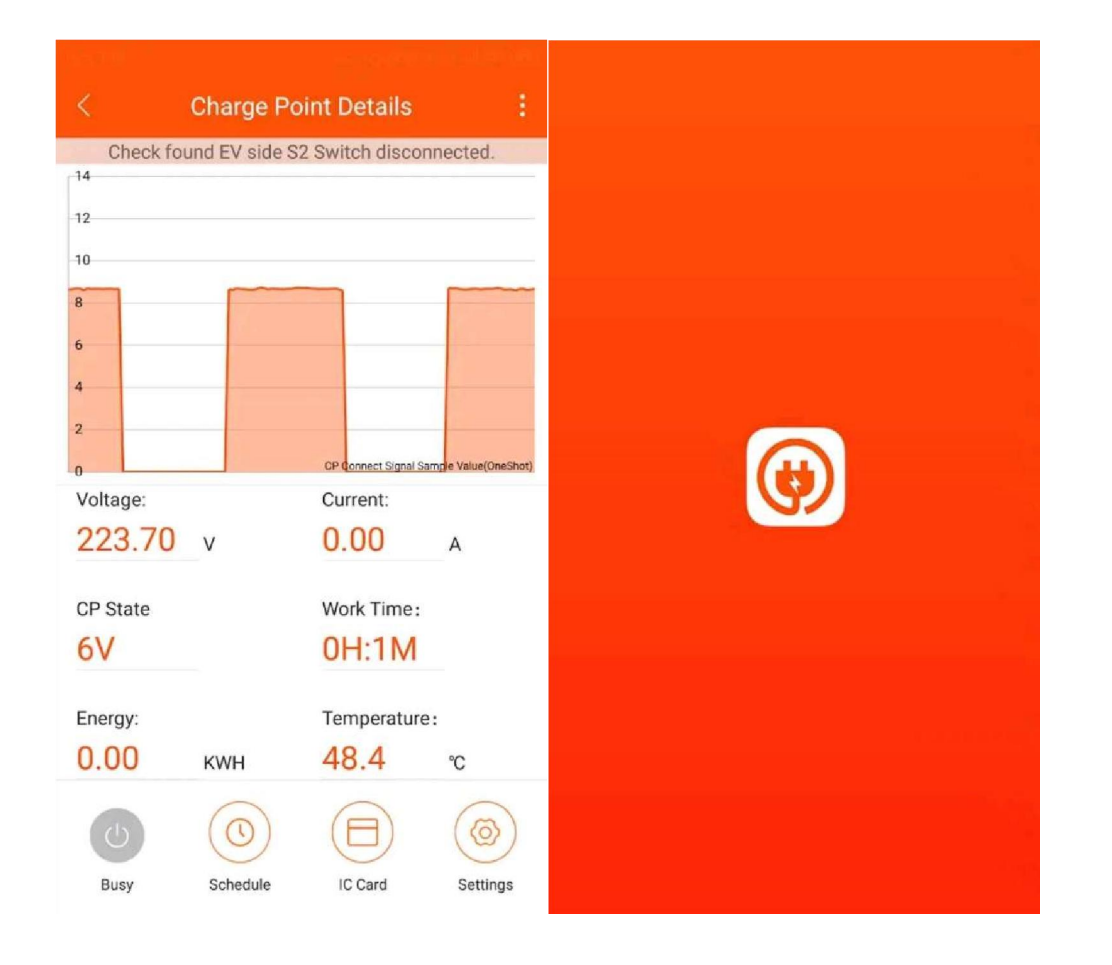

#### 2. connexion

Après l'installation de l'APP, veuillez allumer le chargeur EV.

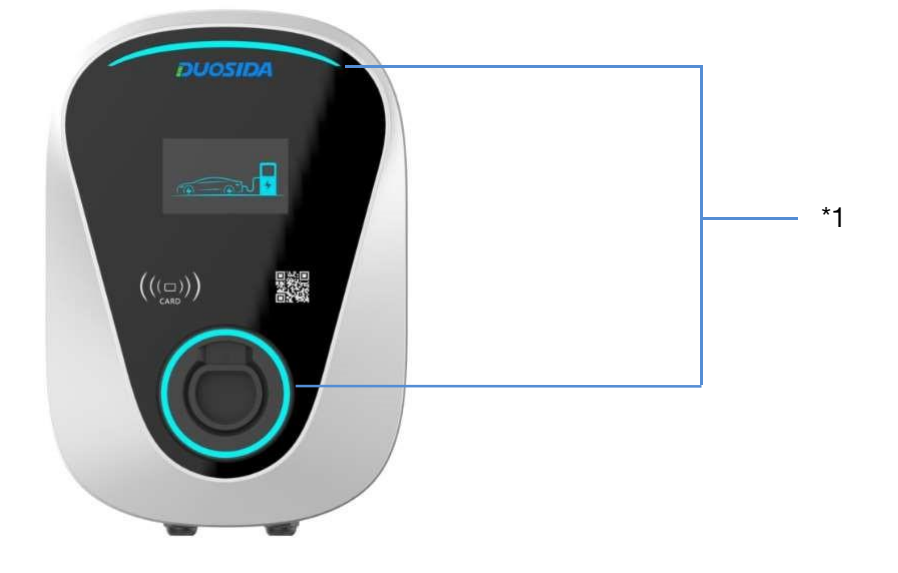

\*1 : ne fois le chargeur allumé, le voyant circulaire et le voyant d'arc deviennent rouges. À ce stade, le chargeur doit être déverrouillé avec l'application de téléphone mobile.

#### 2.1 WiFi-Mode de réglage

#### 2.1.1 Carte IC

Utilisez la carte IC pour passer au mode WiFi. Veuillez rallumer et entrer en mode de configuration WiFi dans 2 minutes.

#### 2.1.2 Interrupteur d'arrêt d'urgence

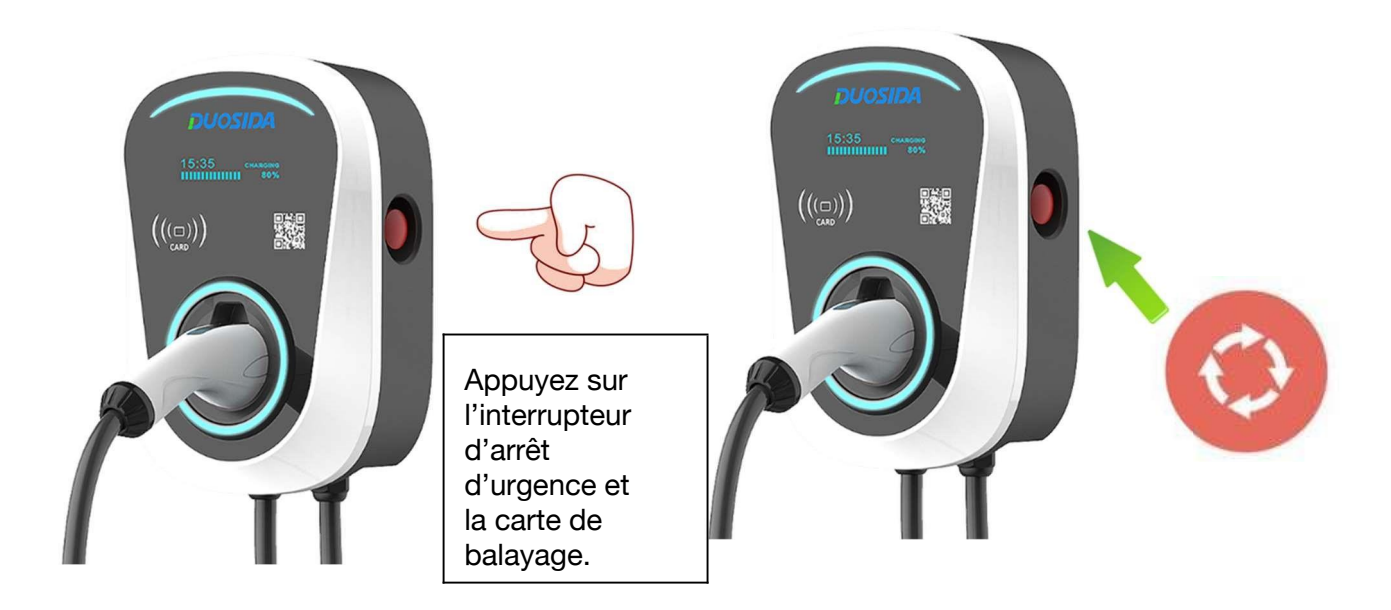

Utilisez le commutateur d'arrêt d'urgence pour entrer en mode configuration WiFi.

Ou Utilisez votre téléphone intelligent pour connecter le WiFi du chargeur

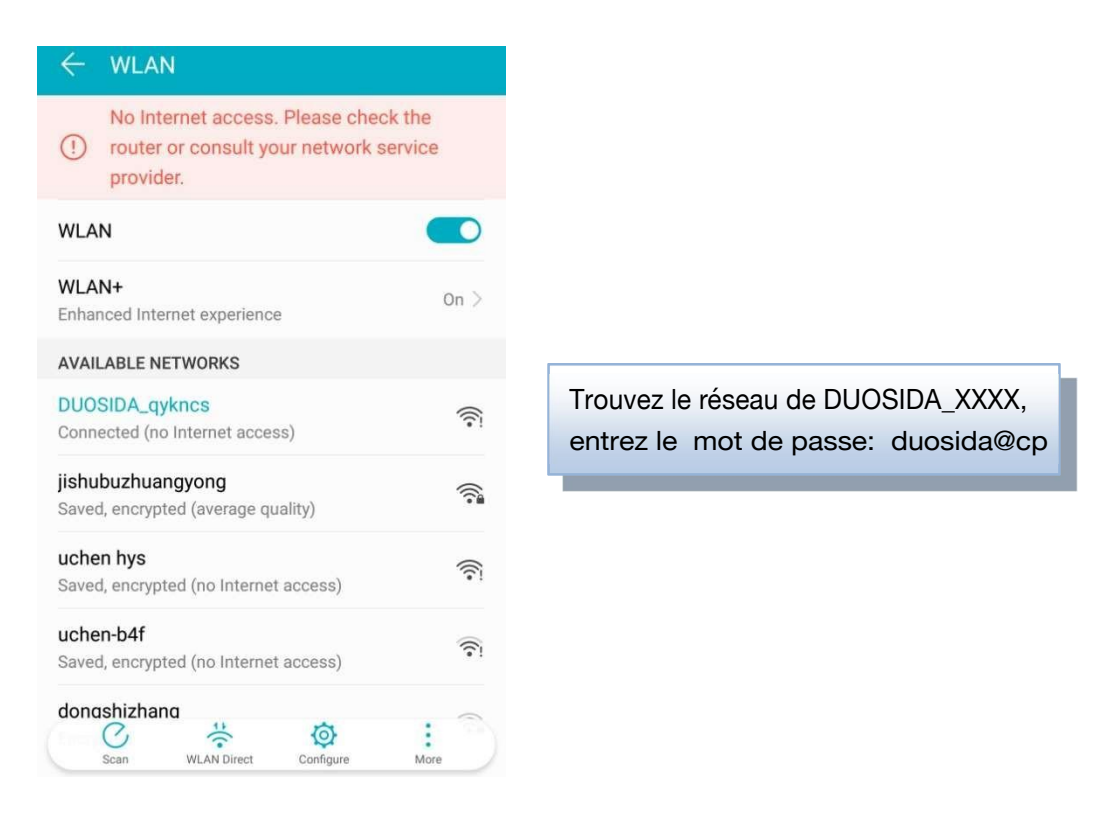

Remarque: après avoir été connecté au réseau WiFi du chargeur, le téléphone mobile peut indiquer qu'il ne peut pas se connecter à Internet et conserver la connexion actuelle.

#### 3. Fonctions

## 3.1 Sélection du chargeur EV

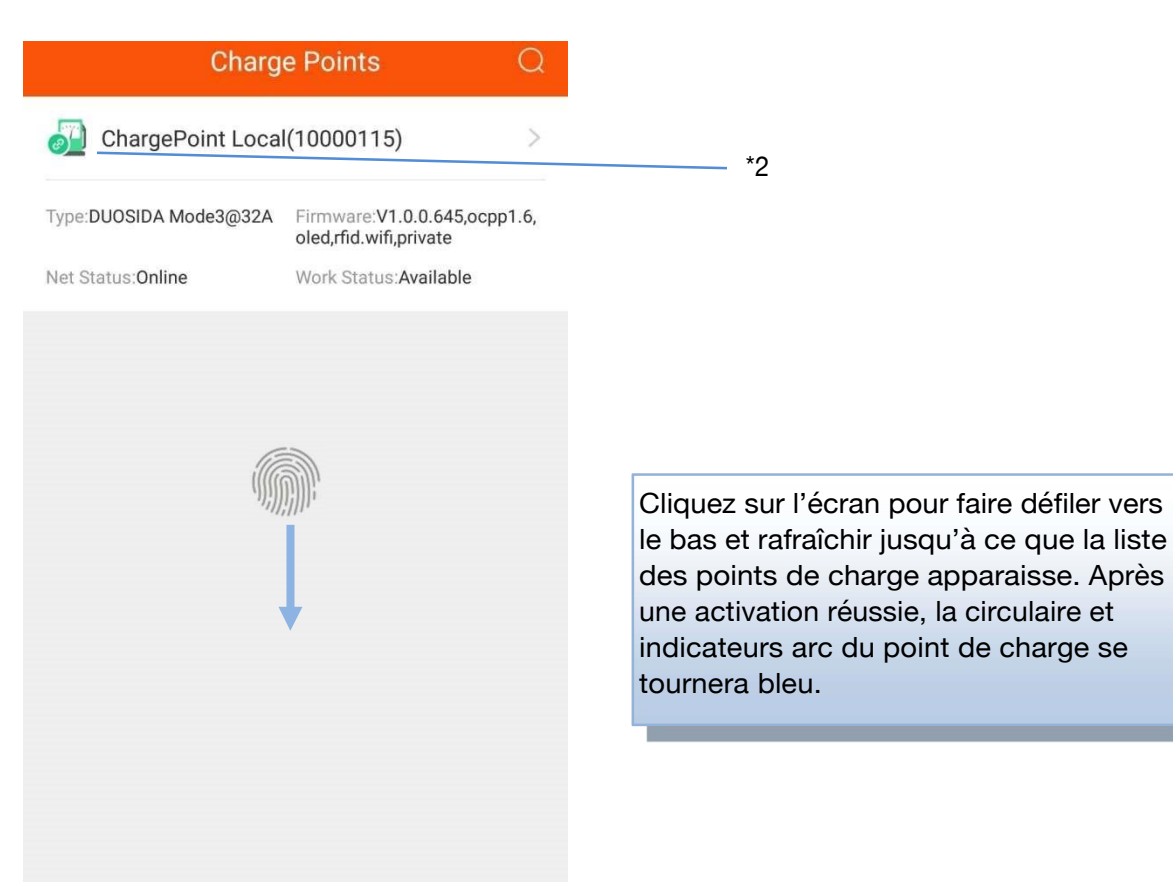

\*2: Si le rouge apparaît ici, Veuillez faire défiler vers le bas à nouveau pour actualiser.

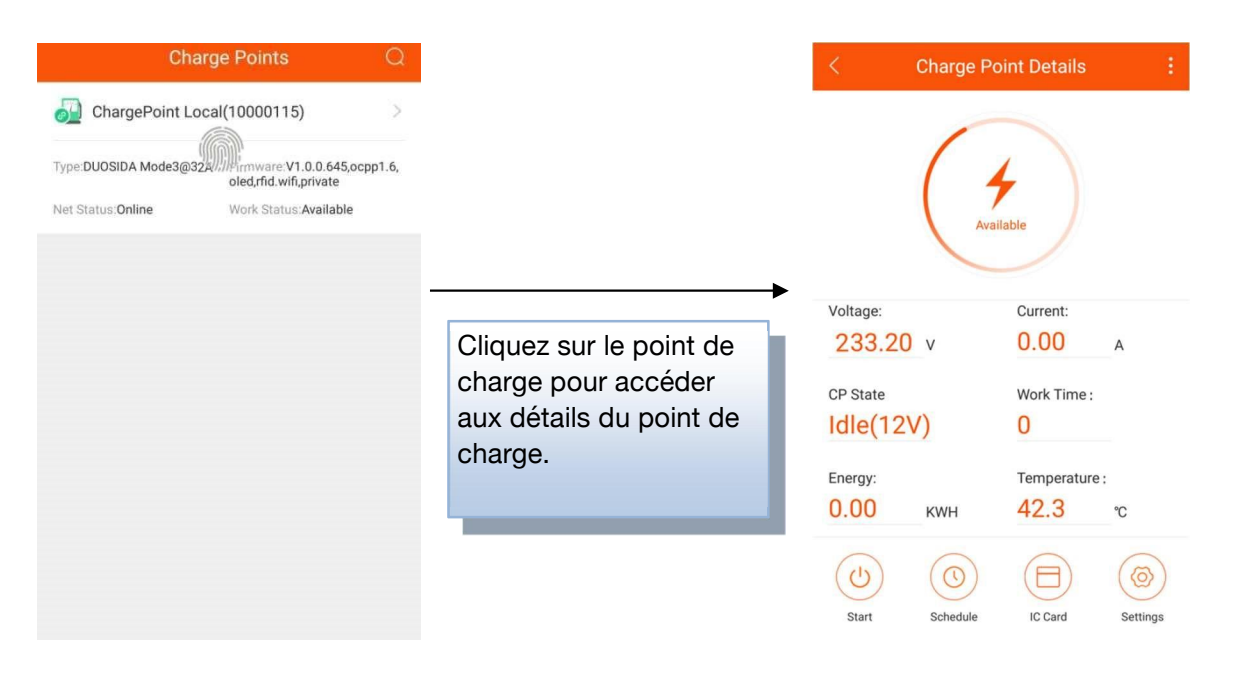

#### 3.2 Détails pour la station de recharge EV

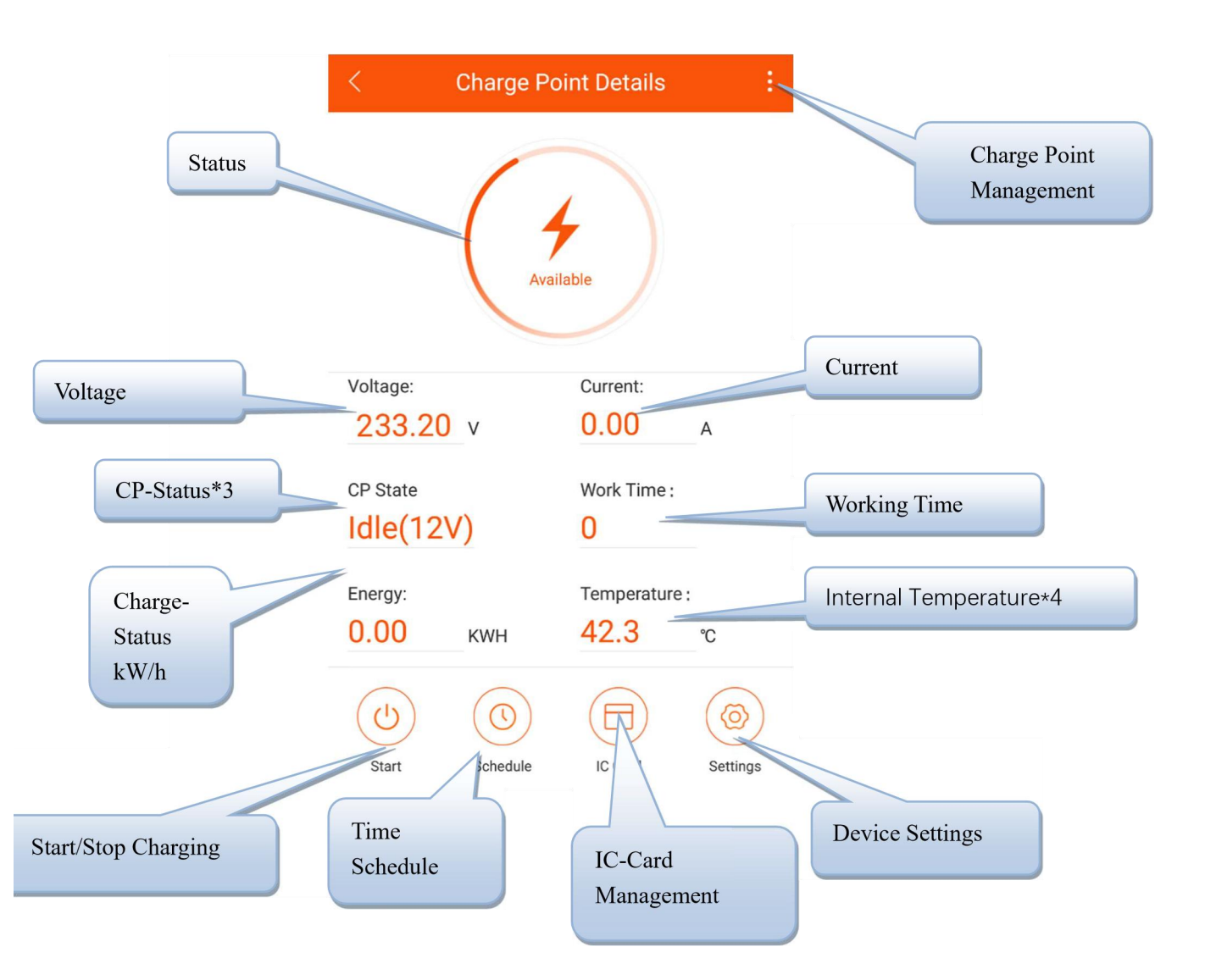

\*3: Idle est pour l'état de veille, 9V est pour préparer la charge, et 6V PWM est pour l'état de charge.
\*4: Cette température est pour la température interne des copeaux, elle est d'environ 15 °C supérieure à celle de l'environnement interne.

#### 3.3 La procédure de recharge

- 1. Branchez la prise de charge sur la prise de charge du véhicule électrique.
- 2. Utilisez l'APP pour entrer la page des détails de chargement, et cliquez sur le bouton de chargement de démarrage ou utilisez la carte IC pour commencer à charger.

| <            | < Charge Point Details : |               |          |  |  |  |  |  |  |  |  |
|--------------|--------------------------|---------------|----------|--|--|--|--|--|--|--|--|
| Available    |                          |               |          |  |  |  |  |  |  |  |  |
| Voltage:     |                          | Current:      |          |  |  |  |  |  |  |  |  |
| 233.20       | V                        | 0.00          | A        |  |  |  |  |  |  |  |  |
| CP State     |                          | Work Time :   |          |  |  |  |  |  |  |  |  |
| Idle(12)     | V)                       | 0             |          |  |  |  |  |  |  |  |  |
| Energy:      |                          | Temperature : |          |  |  |  |  |  |  |  |  |
| 0.00         | KWH                      | 42.3          | °C       |  |  |  |  |  |  |  |  |
| (U)<br>Start | Schedule                 | IC Card       | Settings |  |  |  |  |  |  |  |  |

3. Cliquez sur le bouton stop charge dans l'APP ou utilisez IC pour arrêter de charger.

Remarque : Remarque: si vous utilisez l'application pour démarrer la charge, vous devez cliquer sur le bouton d'arrêt de l'application lorsque vous souhaitez arrêter la charge (le véhicule électrique s'arrête automatiquement lorsqu'il est complètement chargé), et vous devez utiliser la carte IC pour arrêter charge lorsque vous commencez à charger par IC.

# 3.4 Établissement de l'horaire

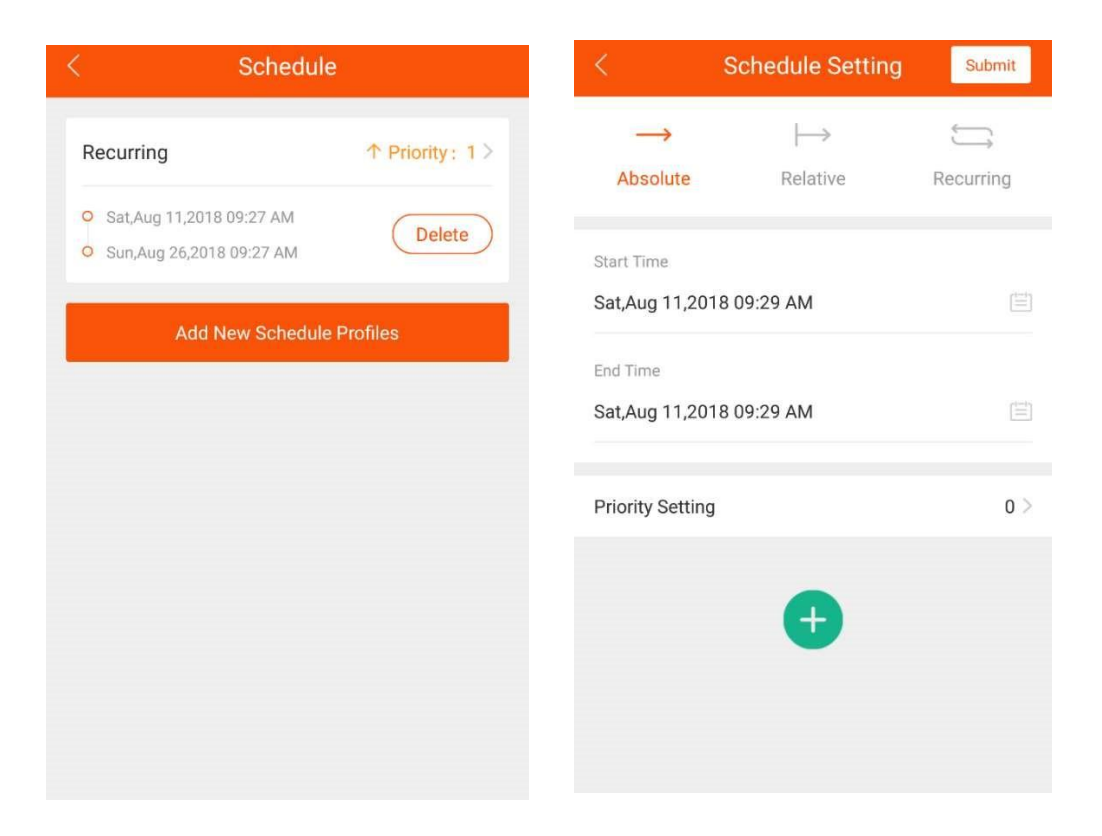

Il existe trois types d'horaires possibles :

- 1. Absolute
- 2. Relative
- 3. Recurring

#### 1. Absolute :

Pendant la période de la tâche, le chargeur EV effectue la charge en fonction du point de temps défini. Exemple :

| <                | Schedule Set       | ting Submit   | 4. Envoyez le calendrier au Charge                          |
|------------------|--------------------|---------------|-------------------------------------------------------------|
| $\rightarrow$    | $\mid \rightarrow$ |               | T OINT.                                                     |
| Absolute         | Relative           | Recurring     | 1. Définissez l'heure de début de la tâche.                 |
| Start Time       |                    |               |                                                             |
| Tue,Oct 23,2018  | 06:00 AM           |               | 2. Définissez l'heure de fin de la tâche.                   |
| End Time         |                    |               |                                                             |
| Wed,Oct 24,2018  | 8 06:00 AM         |               |                                                             |
|                  |                    |               | Priorité : Plus le nombre est petit, plus                   |
| Priority Setting |                    | 6 >           | tâche prioritaire est élevée.                               |
|                  |                    |               |                                                             |
| At Start         |                    | Close >       |                                                             |
| 12Hour Later     |                    | 16.04         | 3. cliquez sur le "+" pour ajouter le calendrier des frais. |
| 12Hour Later     |                    | 10.04 /       |                                                             |
| 18Hour Later     |                    | 32.0A >       | Si vous écrivez "0", il arrêtera la charge pendant ce       |
|                  |                    |               | ne gère pas le point de charge pendant ce temps)            |
| 1                |                    |               | The gere pas le point de charge pondant de temps).          |
|                  | harge Point L      | etalis :      |                                                             |
|                  | Available          |               |                                                             |
| Voltage:         | Cu                 | rrent:        |                                                             |
| 233.20           | v 0.               | A 00          |                                                             |
| CP State         | Mo                 | rk Time ·     |                                                             |
| Idle(12V)        | 0                  |               |                                                             |
| luic(12v)        | U                  |               | Cliquez sur le bouton STABT pour                            |
| Energy:          | Ter                | nperature :   | 5 activer la tâche.                                         |
| 0.00             | кwн 42             | 2.3 °C        |                                                             |
| (U)<br>Start     | Schedule 10        | Card Settings |                                                             |

Cliquer sur l'heure de début affectera le graphique de charge réel.

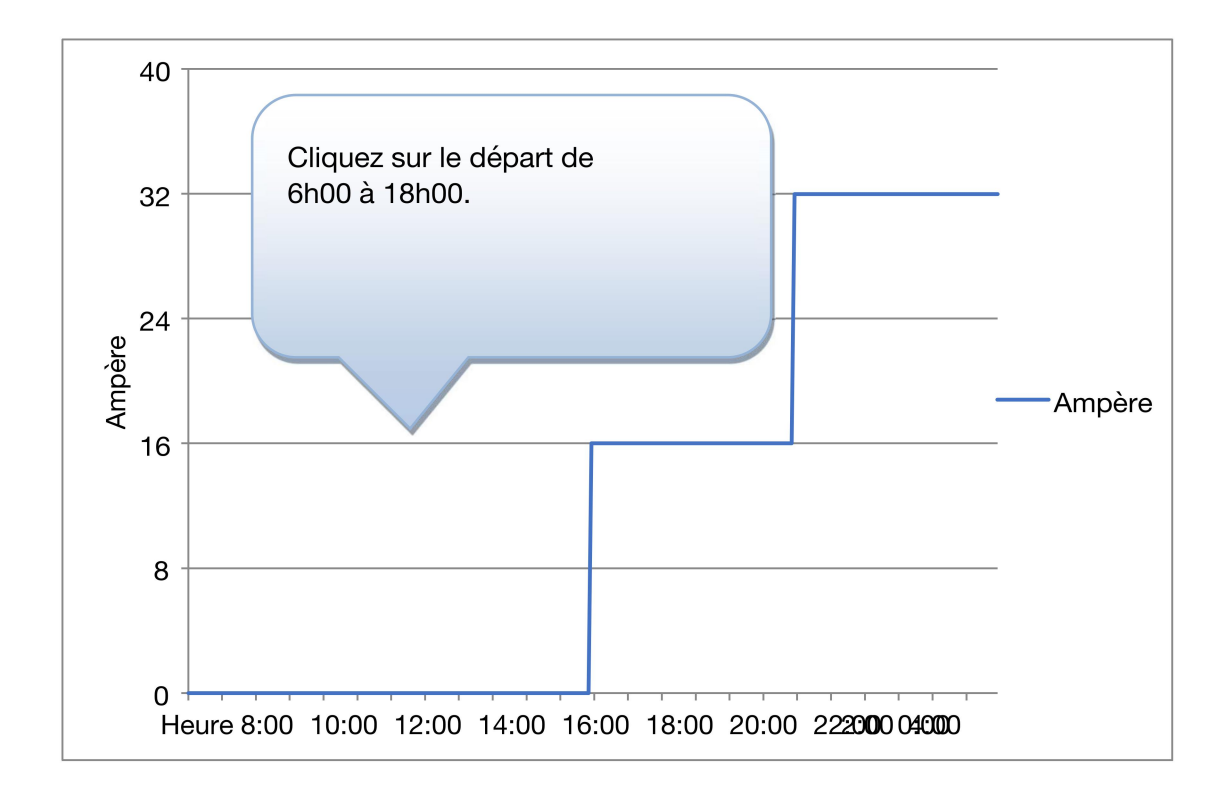

La tâche activée entre l'heure de début et l'heure de fin seulement.

Si vous cliquez sur le Démarrer à 4h00 du matin, le chargeur fonctionnera à par défaut 32A.

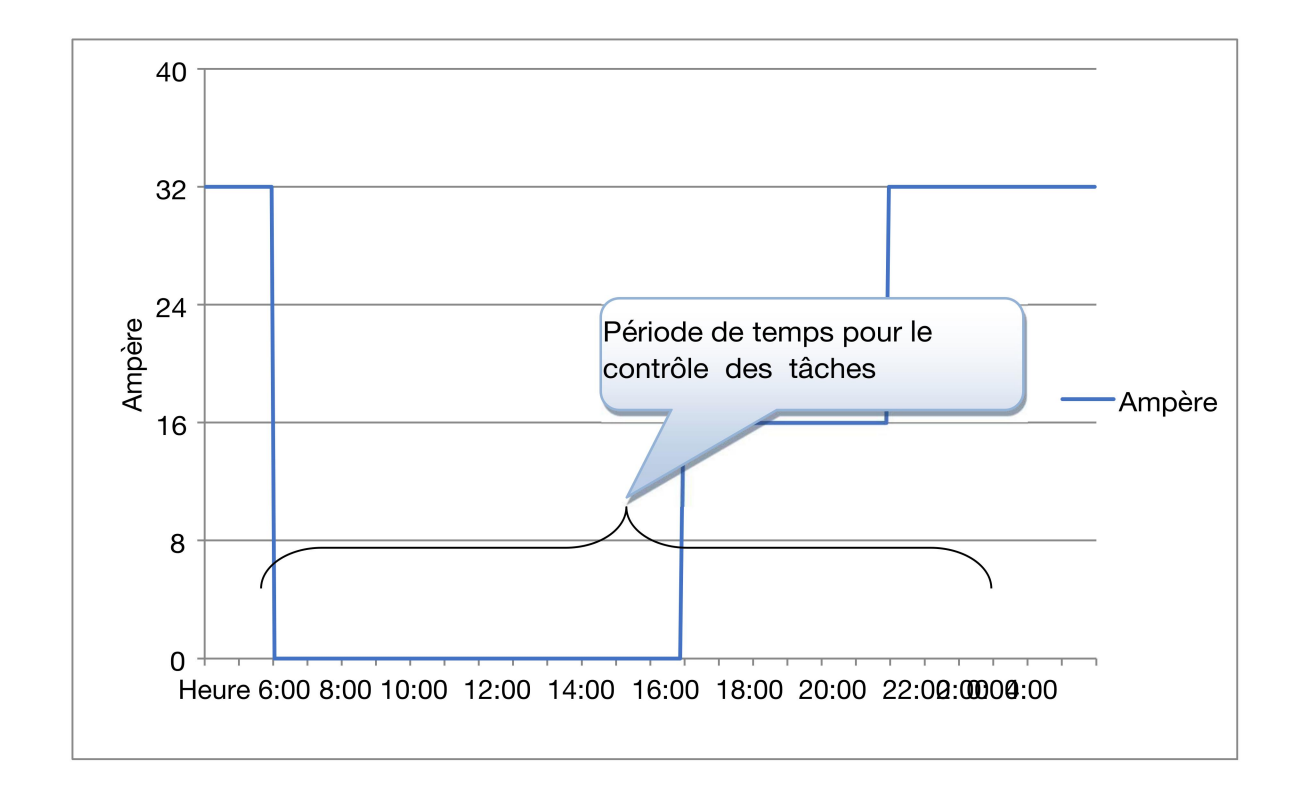

#### 2. Relative

Le tableau de charge est basé dès le début de la session de chargement. Exemple :

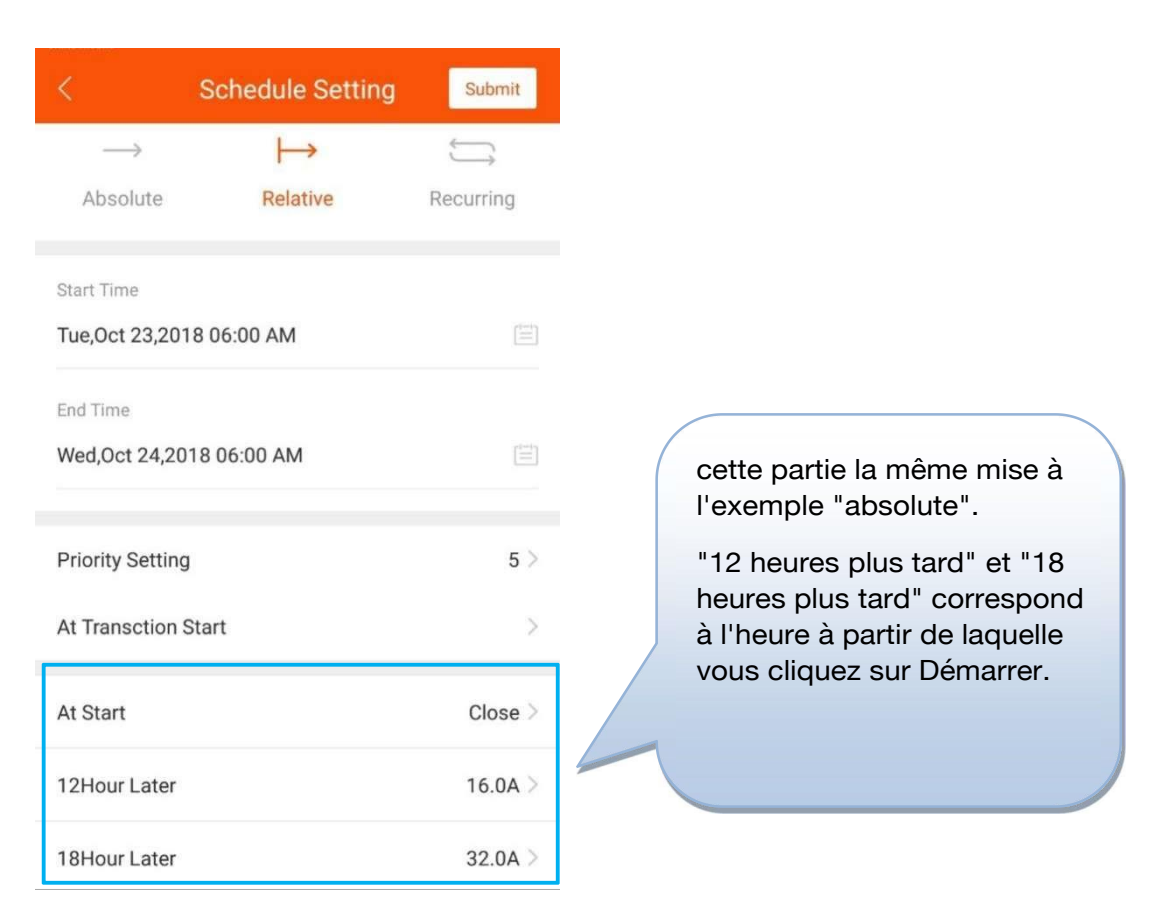

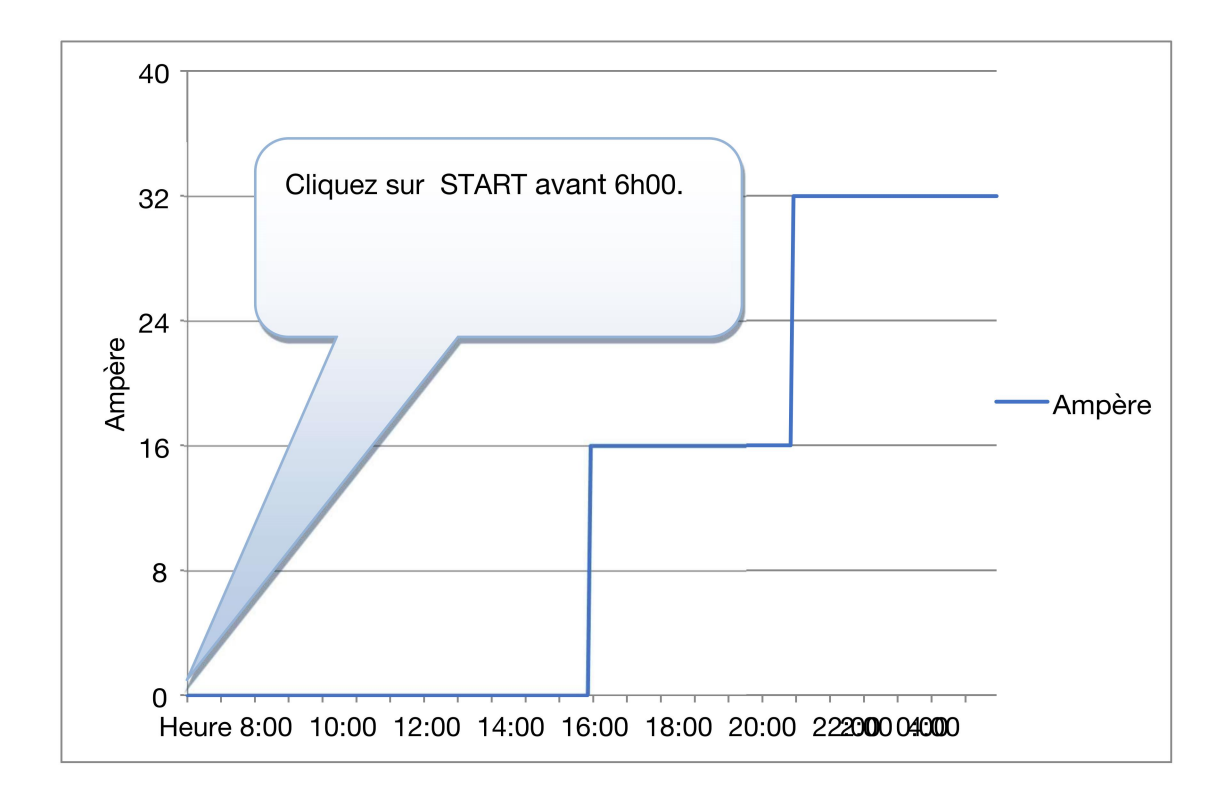

#### 3. Recurring

L'exécution de la boucle peut être réglée à vélo par jour ou cycle par semaine.

exemple:

Vous voulez facturer de 20h00 au lendemain 18h00 du lundi au vendredi, et toute la journée les samedis et dimanches. Nous pouvons définir deux tâches récurrentes.

#### La première tâche:

|                  | Schedule Setting | Submit       |
|------------------|------------------|--------------|
| $\rightarrow$    | $\mapsto$        | ĴĴ           |
| Absolute         | Relative         | Recurring    |
| Start Time       |                  |              |
| Tue,Oct 23,2018  | 3 12:00 AM       |              |
| End Time         |                  |              |
| Fri,Nov 23,2018  | 12:00 AM         |              |
| Priority Setting |                  | 5 >          |
| Recurring Kind   | Week(Start Fro   | om Monday) > |
| After Monday 0   | 0:00:00          | Bypass >     |
| After Monday 1   | 8:00:00          | 32.0A >      |
| After Tuesday 0  | 6:00:00          | Bypass >     |

| After Tuesday 18:00:00   | 32.0A >  |
|--------------------------|----------|
| After Wednesday 06:00:00 | Bypass > |
| After Wednesday 18:00:00 | 32.0A >  |
| After Thursday 06:00:00  | Bypass > |
| After Thursday 18:00:00  | 32.0A >  |
| After Friday 06:00:00    | Bypass > |
| After Friday 18:00:00    | 32.0A >  |
| After Saturday 06:00:00  | Bypass > |
|                          |          |

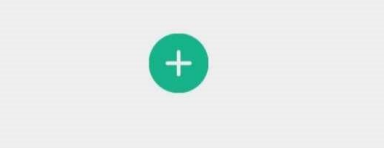

#### La deuxième tâche:

| < Sche                 | edule Setting | Submit       |
|------------------------|---------------|--------------|
| $\longrightarrow$      | $\mapsto$     | ţ            |
| Absolute               | Relative      | Recurring    |
| Start Time             |               |              |
| Tue,Oct 23,2018 12:00  | 0 AM          |              |
| End Time               |               |              |
| Fri,Nov 23,2018 12:00  | AM            |              |
|                        |               |              |
| Priority Setting       |               | 1 >          |
| Recurring Kind         | Week(Start Fr | om Monday) > |
| After Monday 00:00:0   | 0             | Bypass >     |
| After Saturday 00:00:0 | 00            | 32.0A >      |
|                        | -             |              |

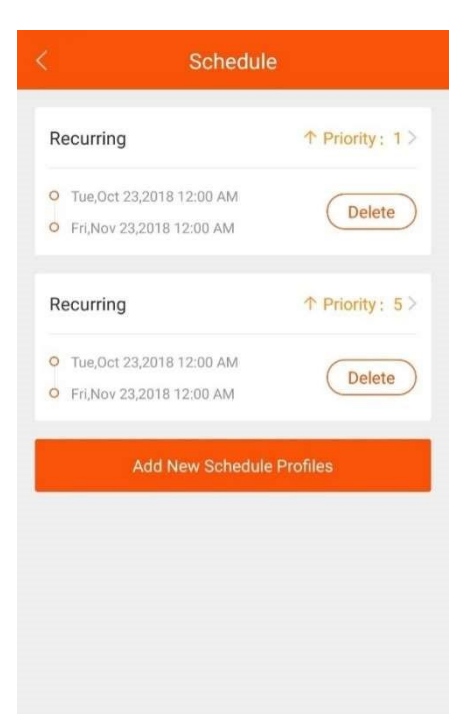

#### 4. Système de gestion des IC-cartes

Pour les téléphones mobiles qui soutiennent NFC, des cartes IC spéciales peuvent être ajoutées au système de gestion des cartes IC de l'APP. L'ID de la carte IC, le temps effectif, la puissance maximale et parmi eux, le maximum d'informations d'alimentation disponibles sont stockés sur la carte IC. Les autres informations sont stockées dans le cache du chargeur.

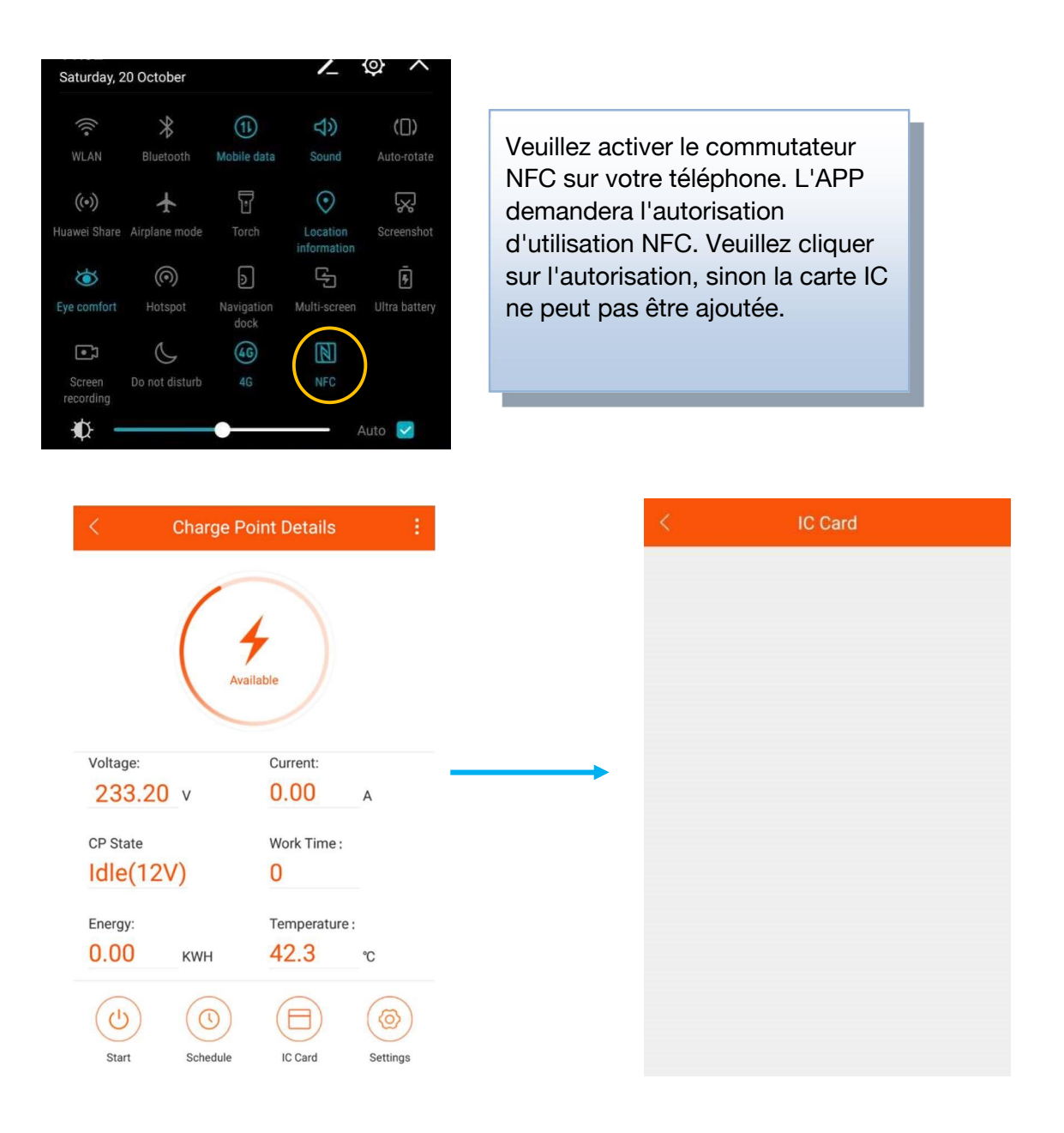

Appuyez sur « IC carte » pour entrer l'heure de réglage de la carte IC.

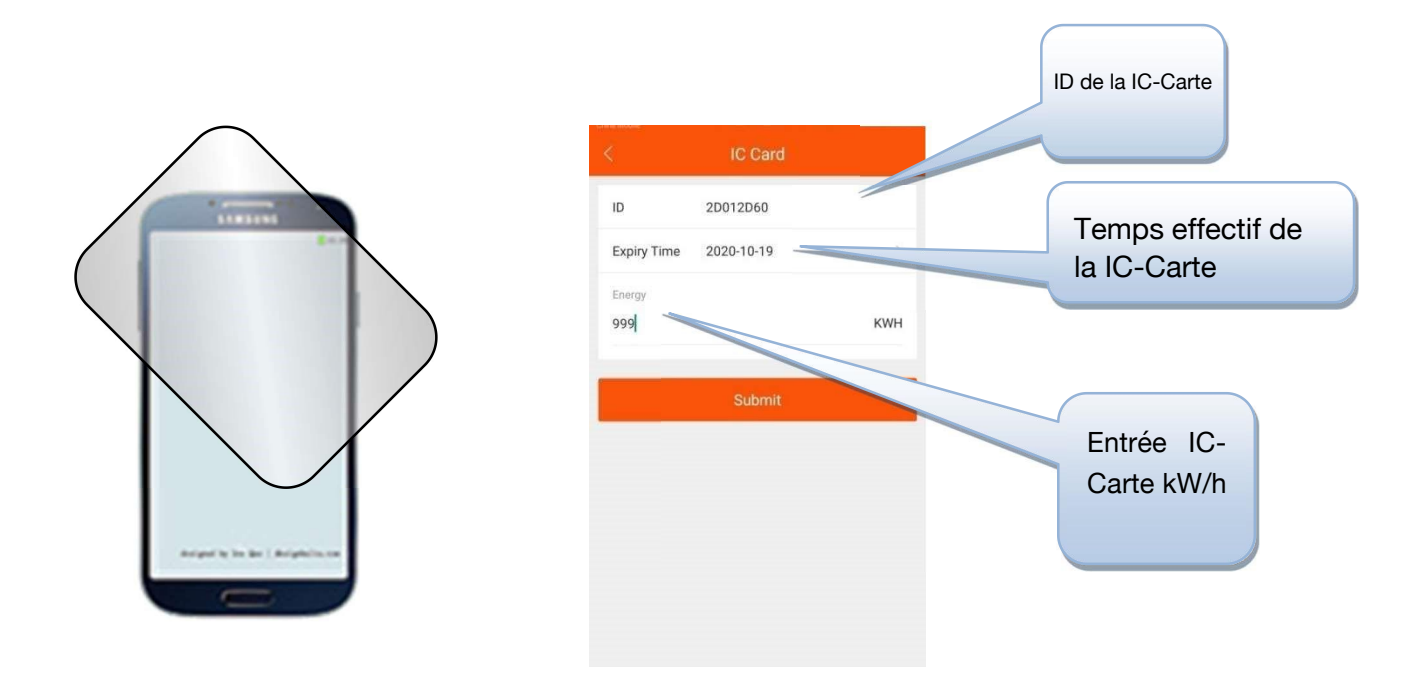

Placez la carte IC qui doit être ajoutée près du module NFC du téléphone. Après avoir lu les informations de la carte IC, la fenêtre de réglage apparaîtra. Réglez le kWh et cliquez sur ok pour ajouter. S'il n'y a pas de réponse, veuillez changer quelques zones de plus à coller, ou demander au fabricant de téléphone mobile de confirmer l'emplacement du module NFC.

| < IC Card                                 |                   | < IC Card              |                  |
|-------------------------------------------|-------------------|------------------------|------------------|
| ID 2D012D60                               | Placez à nouveau  | ID 8D6C2D60            |                  |
|                                           | la carte IC près  | Expiry Time 2020-08-10 |                  |
| Expiry Time 2020-10-19                    | du module NFC     | Enable                 |                  |
| Energy                                    | du téléphone      |                        | IC-Carte activer |
| ¢                                         | portable, puis    |                        |                  |
|                                           | activez la carte. |                        |                  |
| Please Swipe Same Card To Continue Cancel |                   |                        |                  |
|                                           |                   |                        |                  |
|                                           |                   |                        |                  |
|                                           |                   |                        |                  |
|                                           |                   |                        |                  |

- 1. Le propriétaire du chargeur utilise l'APP pour émettre les cartes à l'utilisateur en fonction de la demande de l'utilisateur, et fixe la limite kWh de la carte IC en fonction de la nécessité.
- 2. Le propriétaire de l'EV Charger décide quels chargeurs peuvent être utilisés et quels chargeurs ne peuvent pas être utilisés pour l'ensemble de cartes IC (tous les paramètres sont pour le stockage hors ligne, les informations d'électricité sont enregistrées sur la carte IC, et les informations d'authentification sont enregistrées sur le chargeur).

- 3. Veuillez utiliser la carte IC spécifiée pour le chargeur correspondant, et la carte commence à charger. Lorsque la charge est terminée, la charge peut être arrêtée en faisant glisser la carte à nouveau. Si vous ne voulez pas facturer, vous pouvez annuler les frais actuels en faisant simplement glisser la carte.
- 4. Lorsque la charge est terminée, l'utilisateur doit glisser la carte pour mettre fin à la charge, et le kWh facturé sur la carte sera déduit du processus de chargement.
- 5. Lorsque le solde de kWh sur la carte est insuffisant, l'utilisateur doit, en tant que propriétaire, ajouter la puissance en kWh.

Remarque : Dans ce mode, le chargeur ne peut pas être ouvert «Mode Plug puis charge» et la fonction «Arrêter la transaction sur déconnexion côté EV» ne peut pas être arrêtée en tirant sur le connecteur.

## 5. Statut de chargeur

Il y a 9 états de chargeurs. Les informations d'état actuelles seront affichées sur l'écran correspondant. Voici une explication de 9 états de travail :

| Nom          | Explication                                                                                                    |
|--------------|----------------------------------------------------------------------------------------------------|
| Indisponible | <ul> <li>Le chargeur est dans un état inutilisable, en vertu duquel le chargeur ne peut pas être chargé :</li> <li>1. Chargeur n'est pas disponible après la puissance sur, et doit être activé par APP mobile.</li> <li>2. Dans l'état de mise à niveau, wifi sera commuté à indisponible.</li> </ul>                                                                                                    |
| Disponible   | Le chargeur est dans un état de ralenti, dans lequel l'utilisateur peut actionner le chargeur.                                                                                                    |
| Préparation  | <ul> <li>Le chargeur est en état de préparer la charge. Les situations suivantes déclencheront le chargeur pour entrer dans l'état de préparation. Si le chargeur entre dans l'état de préparation sans recharge, il retournera à l'état de disponibilité ou de charge après le délai d'attente :</li> <li>1. Le chargeur entrera dans l'état de préparation lorsque le chargeur est inséré, mais il a encore besoin d'authentification de l'utilisateur pour commencer à charger (sauf le mode plug-in ouvert et de charge). La période de délai d'attente pour le plug-in en attente d'authentification est de 120 secondes, qui peut être configurée dans l'APP;</li> <li>2. Le téléphone va commencer à charger à distance. Si l'utilisateur n'a pas dans la fiche, qu'il attendra que l'utilisateur de le mettre en;</li> <li>3. Glisser la carte lorsqu'aucune prise n'est insérée dans le véhicule.</li> </ul> |
| Charge       | Lorsque toutes les conditions de charge sont remplies, le chargeur entre dans l'état de charge.                                                                                                    |

| SuspenduEVSE                      | Lorsque les conditions de travail du chargeur ne son<br>pas remplies, le chargeur entre dans l'état de<br>SuspendedEVSE, et SuspendedEVSE et sera<br>déclenché dans divers cas::                                                                                                    |  |  |  |  |  |  |  |  |  |
|-----------------------------------|----------------------------------------------------------------------------------------------------|--|--|--|--|--|--|--|--|--|
|                                   | <ol> <li>Le chargeur entre dans des conditions de<br/>protection, telles que surtension, sur courant, sur la<br/>température, fuite, arrêt d'urgence, etc.;</li> </ol>                                                                                                    |  |  |  |  |  |  |  |  |  |
|                                   | 2. Dans le processus de charge, l'état de planification est                                                                                                    |  |  |  |  |  |  |  |  |  |
|                                   | Non satisfait, ce qui entraîne la suspension active de SuspendedEVSE.                                                                                                    |  |  |  |  |  |  |  |  |  |
|                                   |                                                                                                    |  |  |  |  |  |  |  |  |  |
| SuspenduEV                        | SuspendedEV se produit principalement lorsque le commutateur S2 de l'EV n'est pas fermé.                                                                                                    |  |  |  |  |  |  |  |  |  |
| SuspenduEV                        | <ol> <li>SuspendedEV se produit principalement lorsque le commutateur S2 de l'EV n'est pas fermé.</li> <li>1. En état de préparation, le chargeur entrera dans l'état d'achèvement de la charge si la prise est insérée et que l'appareil s'est expiré;</li> <li>2. L'état de charge sera entré après la charge fini</li> </ol>                                                            |  |  |  |  |  |  |  |  |  |
| SuspenduEV<br>finition<br>Réservé | <ul> <li>SuspendedEV se produit principalement lorsque le commutateur S2 de l'EV n'est pas fermé.</li> <li>1. En état de préparation, le chargeur entrera dans l'état d'achèvement de la charge si la prise est insérée et que l'appareil s'est expiré;</li> <li>2. L'état de charge sera entré après la charge fini</li> <li>Aucun support, non applicable au chargeur actuel.</li> </ul> |  |  |  |  |  |  |  |  |  |

## 6. Paramètres

| < Charge Poi                    | int Details              |                                                              | < Device Setting                                                                |                                                        |
|---------------------------------|--------------------------|--------------------------------------------------------------|---------------------------------------------------------------------------------|--------------------------------------------------------|
|                                 |                          |                                                              | Max Work Current                                                                | 32 A >                                                 |
| Avail                           | able                     |                                                              | Device Max Work Temperature                                                     | 90 °C >                                                |
|                                 |                          |                                                              | Max Work Voltage                                                                | 280 V 🚿                                                |
| Voltage:                        | Current:                 |                                                              | Mininal Work Voltage                                                            | 80 V >>                                                |
| CP State                        | Work Time :              |                                                              | Plug Then Charge Mode                                                           |                                                        |
| Idle(12V)                       | 0                        |                                                              | Use Self-Defined Energy Card                                                    |                                                        |
| Energy:<br>0.00 KWH             | Temperature :<br>42.3 °C |                                                              | Connection Time Out (seconds)                                                   | 120 S 义                                                |
| Start Schedule                  | IC Card Settings         |                                                              | Stop Transaction On EV Side Disconnect                                          |                                                        |
| < Device Settin                 | this value, it will b    | Maximum of temperature of                                    | current value.<br>perating temperature: the<br>of the charge point is set.      | e maximum operating                                    |
| Max Work Current                | 32 A >                   | Maximum we voltage of the                                    | orking voltage: set the ma<br>e charge point.                                   | ximum working                                          |
| Device Max Work Temperature     | 90 °C                    | Minimum w                                                    | orking voltage: set the m                                                       | inimum working                                         |
| Max Work Voltage                | 280 V                    | voltage of th                                                | e charge point                                                                  |                                                        |
| Mininal Work Voltage            | 80 V                     | Enable the Pl                                                | ug then charge mode.                                                            |                                                        |
| Plug Then Charge Mode           |                          |                                                              |                                                                                 |                                                        |
| Use Self-Defined Energy Card    |                          | Enable the l                                                 | C card management system                                                        |                                                        |
| Connection Time Out (seconds)   | 120 5                    | Timeout of readiness.                                        | charge insertion: timec                                                         | out of charger                                         |
| Stop mansaction on EV Side DISC | annect                   | Disconnection of<br>it is on, it will no<br>out or the car s | of the car terminal stops the<br>ot start charging automatica<br>tops charging. | charging transaction: if<br>Ily after pulling the plug |

7. Mise à niveau du micrologiciel

| <        | Charge Po   | int Details    |          |      |  |  |  |     | <    |     | Charg                   | e Poi             | nt Detai  | S           |         |
|----------|-------------|----------------|----------|------|--|--|--|-----|------|-----|-------------------------|-------------------|-----------|-------------|---------|
|          | Make Avail  | able           | 111;1    | ///' |  |  |  |     |      | Sel | ect Firm                | war               | e Bin     |             | 1       |
| 1        | Clear Loca  | Authorized Cac | he       |      |  |  |  | - 1 | L    | 1 ) | storage                 | >                 | emulated  | > 0         |         |
| 1        | Manual Up   | grade Firmware |          |      |  |  |  | - 1 | L    |     | -                       |                   |           | -           |         |
|          | Connect To  | Router         |          |      |  |  |  | - 1 | L    | Bac | - 😫                     | : <b>=</b><br>106 | f Home    | Q<br>Search |         |
|          | Bind Device |                |          |      |  |  |  | - 1 | L    |     | 0 sele                  | ected i           | em (0 B)  |             |         |
|          | Feedback    |                |          |      |  |  |  |     | Ve   |     | .BD_SAF                 | PI_CA             | CHE       |             |         |
|          |             |                |          | _    |  |  |  | ▶   | 3    | _   | 3 items   2             | weeks             | ago       |             |         |
| Voltage: | v           | Current:       | ٨        |      |  |  |  | - 1 | CF   |     | .CC                     | vooks             | 80        |             |         |
| 220.90   | v           | 0.00           | A        |      |  |  |  | - 1 | k    |     | ritein [ 2)             | veeks a           | θu        |             |         |
| CP State | ()          | Work Time:     |          |      |  |  |  | - 1 | Er I |     | .com.tac<br>4 items   2 | weeks             | lp<br>ago |             |         |
| Eneray:  |             | Temperature:   |          |      |  |  |  | - 1 | 0    | _   | DataSto                 | ane               |           |             |         |
| 0.00     | кwн         | 28.0           | °C       |      |  |  |  |     | Ľ    |     | 1 item   m              | oments            | ago       |             | -1      |
|          | $\bigcirc$  |                | (1)      |      |  |  |  | - 1 | (    |     |                         | (                 | ANCEL     | ок          |         |
| Start    | Schedule    | IC Card        | Settings |      |  |  |  |     | St   | art | Schedu                  | le                | IC Card   | S           | ettings |

Ici, vous pouvez mettre à niveau le logiciel à l'intérieur du chargeur.

#### 8. Connexion routeur

| <        | Charge Po                    | oint Details | 1  |
|----------|------------------------------|--------------|----|
|          | Make Available               |              |    |
| 1        | Clear Local Authorized Cache |              |    |
|          | Manual Upgrade Firmware      |              |    |
|          | Connect To Router            |              |    |
|          | Bind Device                  |              |    |
|          | Feedback                     |              |    |
|          |                              |              |    |
| Voltage: | ¥.                           | Current:     |    |
| 220.30   | *                            | 0.00         | A  |
| ldle(12V | ()                           | 0            |    |
| Energy:  |                              | Temperature: |    |
| 0.00     | кwн                          | 28.0         | °C |
|          | 0                            | A            | 6  |
| S        | S                            | Y            | S  |

Vous pouvez configurer le chargeur pour vous connecter à un routeur désigné. Appuyez sur « pour vous connecter au routeur », et attendez environ 10 secondes, puis choisissez le nom du routeur (SSID) et le mot de passe. Le chargeur redémarre après le réglage. Connectez ensuite le téléphone au routeur et entrez à nouveau dans l'APP.

Vous pouvez contrôler le chargeur dans le même réseau.

# 9. Dispositif bind

| < Charge Point Details |                              |             |          |  |  |  |  |
|------------------------|------------------------------|-------------|----------|--|--|--|--|
|                        | Make Available               |             |          |  |  |  |  |
|                        | Clear Local Authorized Cache |             |          |  |  |  |  |
|                        | Manual Upgrade Firmware      |             |          |  |  |  |  |
|                        | Connect To Router            |             |          |  |  |  |  |
|                        | Bind Device                  |             |          |  |  |  |  |
|                        | Feedback                     |             |          |  |  |  |  |
|                        |                              |             |          |  |  |  |  |
| Voltage:               |                              | Current:    |          |  |  |  |  |
| 220.90                 | V                            | 0.00        | А        |  |  |  |  |
| CP State               |                              | Work Time:  |          |  |  |  |  |
| Idle(12)               | /)                           | 0           |          |  |  |  |  |
| Energy:                |                              | Temperature |          |  |  |  |  |
| 0.00                   | KWH                          | 28.0        | °C       |  |  |  |  |
|                        |                              |             |          |  |  |  |  |
| Start                  | Schedule                     | IC Card     | Settings |  |  |  |  |

Vous pouvez contrôler le chargeur n'importe où quand il est lié.

Remarque : Le chargeur doit se connecter au routeur avant de se lier, et le routeur doit se connecter à Internet.